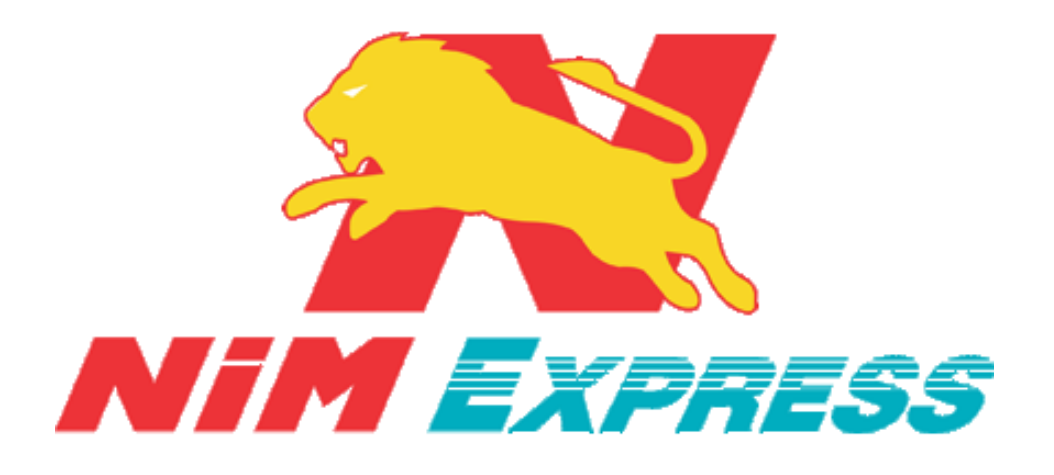

# คู่มือการใช้งาน

### **Application Nim Express**

## สำหรับ Web Site

Update ล่าสุด 09/04/2561

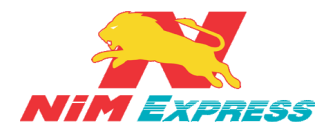

## สารบัญ

| 1. ขั้นตอนการเข้าโปรแกรม NIM EXPRESS7                                                                                                    |
|----------------------------------------------------------------------------------------------------|
| 1.1 การเข้าสู่โปรแกรม NIM Express7                                                                                                    |
| 2. ขั้นตอนการลืมรหัสผ่านใหม่7                                                                                                    |
| 2.1 การลืมรหัสผ่าน กรณี ส่งเข้า E-mail7                                                                                                    |
| 2.2 การลืมรหัสผ่าน กรณี ส่งเข้าเบอร์มือถือ8                                                                                                    |
| 3. แนะนำเมนูแอพพลิเคชั่น8                                                                                                    |
| 3.1 เมนูส่งสินค้า                                                                                                    |
| 3.2 เมนูแจ้งเตือน                                                                                                    |
| 3.3 เมนูไทม์ไลน์                                                                                                    |
| 3.4 เมนูสถานะสินค้า                                                                                                    |
| 3.5 เมนูรายงาน                                                                                                    |
| 3.6 เมนูอื่นๆ                                                                                                    |
| 3. ขั้นตอนการเรียกดูข้อมูลส่งสินค้า9                                                                                                    |
| 3.1 การจัดการข้อมูลของผู้ใช้งานและผู้ติดต่อ9                                                                                                    |
| 3.1.1 การแก้ไขโปรไฟล์9                                                                                                    |
| 3.1.2 การแนะนำผู้ติดต่อ11                                                                                                    |
| 3.1.3 การเพิ่มข้อมูลผู้รับแบบกำหนดเอง12                                                                                                    |
| 3.1.4 การแก้ไขข้อมูลผู้ติดต่อแบบกำหนดเอง13                                                                                                    |
| 3.1.5 การเพิ่มผู้รับด้วย ID/โทรศัพท์14                                                                                                    |
| 3.1.6 การแก้ไขข้อมูลผู้ติดต่อแบบเพิ่มด้วย NiM ID/เบอร์โทรศัพท์                                                                                   |
| 3.1.7 การลบข้อมูลผู้ติดต่อ                                                                                                    |
| 3.1.8 การค้นหาชื่อผู้รับ                                                                                                    |
| 3.1.9 การเพิ่มรายการโปรด17                                                                                                    |
| <i>NIM Express</i> 19/28-30 ถ.พระราม 9 แขวงบางกะปิ เขตห้วยขวาง กรุงเทพฯ 10310 หน้า 2<br>ติดต่อ09-0554-1988 ต่อ 1451 E-mail it.ops@nimexpress.com |

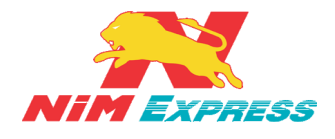

### สารบัญ(ต่อ)

| 3.1.10 การสร้างบิลส่งสินค้า                           |    |
|-------------------------------------------------------|----|
| 3.1.11 การสร้างบิลส่งสินค้า แบบ เก็บเงินปลายทาง [COD] |    |
| 3.1.11 การเรียกดูประวัติส่งสินค้า                     | 24 |
| 4. ขั้นตอนการเรียกดูข้อความแจ้งเตือน                  | 26 |
| 4.1 การเรียกดูข้อความแจ้งเตือน กรณีเป็นผู้ส่งสินค้า   |    |
| 4.2 การเรียกดูข้อความแจ้งเตือน กรณี เป็นผู้รับสินค้า  |    |
| 5. ขั้นตอนการเรียกดูข้อความไทม์ไลน์                   | 27 |
| 5.1 การเรียกดูข้อความไทม์ไลน์                         |    |
| 6. ขั้นตอนการเรียกดูสถานะส่ง/รับสินค้า                | 27 |
| 6.1 การเรียกดูสถานะส่งสินค้า                          |    |
| 6.2 การเรียกดูสถานะรับสินค้า                          |    |
| 6.3 การพิมพ์บาร์โค้ด                                  |    |
| 7. ขั้นตอนการเรียกดูรายงาน                            | 29 |
| 7.1 การเรียกดูรายงาน                                  |    |
| 8. ขั้นตอนการเรียกดูข้อมูลอื่นๆ                       |    |
| 8.1 การเรียกดูข้อมูลอื่นๆ                             |    |
| 8.1.1 การแก้ไขข้อมูลส่วนตัว                           |    |
| 8.1.2 การเพิ่มข้อมูลผู้รับแบบกำหนดเอง                 |    |
| 8.1.3 การเพิ่มผู้รับด้วย ID/โทรศัพท์                  |    |
| 8.1.4 การค้นหาจุดส่งสินค้า                            |    |
| 8.1.5 การคำนวณค่าขนส่ง                                |    |
| 8.1.6 การบริการของเรา                                 |    |

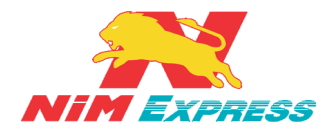

### สารบัญ(ต่อ)

|    | 8.1.7 การติดต่อเรา            | . 37 |
|----|-------------------------------|------|
|    | 8.1.8 การแนะนำบริการ          | . 38 |
|    | 8.1.9 การสมัครเปิด Drop Point | . 39 |
|    | 8.1.10 การสมัครงาน            | . 40 |
| 9. | ขั้นตอนการออกจากระบบ          | .40  |
|    | 9.1 การออกจากระบบ             | . 40 |

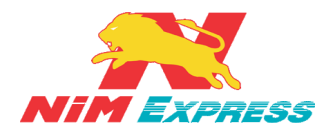

## สารบัญภาพ

| รูปที่ | 1 แสดงหน้าจอการเข้าโปรแกรม                                              | 7          |
|--------|-------------------------------------------------------------------------|------------|
| รูปที่ | 2 แสดงหน้าจอการลืมรหัสผ่าน กรณี ส่งเข้า E-mail                          | 7          |
| รูปที่ | 3 แสดงหน้าจอการลืมรหัสผ่าน กรณี ส่งเข้าเบอร์มือถือ                      | 8          |
| รูปที่ | 4 แสดงหน้าจอการแนะนำเมนูแอพพลิเคชั่น                                    | 8          |
| รูปที่ | 5 แสดงหน้าจอการจัดการข้อมูลของผู้ใช้งานและผู้ติดต่อ                     | 9          |
| รูปที่ | 6 แสดงหน้าจอการแก้ไขโปรไฟล์1                                            | L0         |
| รูปที่ | 7 แสดงหน้าจอการแนะนำผู้ติดต่อ1                                          | l1         |
| รูปที่ | 8 แสดงหน้าจอการเพิ่มข้อมูลผู้รับแบบกำหนดเอง1                            | 12         |
| รูปที่ | 9 แสดงหน้าจอการแก้ไขข้อมูลผู้ติดต่อแบบกำหนดเอง1                         | 13         |
| รูปที่ | 10 แสดงหน้าจอการเพิ่มผู้รับด้วย ID/โทรศัพท์1                            | ۱4         |
| รูปที่ | 11 แสดงหน้าจอการแก้ไขข้อมูลผู้ติดต่อแบบเพิ่มด้วย NiM ID/เบอร์โทรศัพท์   | l5         |
| รูปที่ | 12 แสดงหน้าจอการลบข้อมูลผู้ติดต่อ1                                      | 16         |
| รูปที่ | 13 แสดงหน้าจอการค้นหาชื่อผู้รับ1                                        | Ι7         |
| รูปที่ | 14 แสดงหน้าจอการเพิ่มรายการโปรด 1                                       | Ι7         |
| รูปที่ | 15 แสดงหน้าจอการสร้างบิลสินค้า                                          | 20         |
| รูปที่ | 16 แสดงหน้าจอการสร้างบิลสินค้า แบบ เก็บเงินปลายทาง [COD]                | 22         |
| รูปที่ | 17 แสดงหน้าจอการเรียกดูประวัติส่งสินค้า                                 | 25         |
| รูปที่ | 18 แสดงหน้าจอข้อความแจ้งเตือน กรณีเป็นผู้ส่งสินค้า                      | 26         |
| รูปที่ | 19 แสดงหน้าจอข้อความแจ้งเตือน กรณีเป็นผู้รับสินค้า                      | 26         |
| รูปที่ | 20 แสดงหน้าจอการเรียกดูข้อความไทม์ไลน์                                  | 27         |
| รูปที่ | 21 แสดงหน้าจอการเรียกดูสถานะส่งสินค้า2                                  | 28         |
| รูปที่ | 22 แสดงหน้าจอการเรียกดูสถานะรับสินค้า                                   | 28         |
| รูปที่ | 23 แสดงหน้าจอการพิมพ์บาร์โค้ด2                                          | <u>2</u> 9 |
| รูปที่ | 24 แสดงหน้าจอการเรียกดูรายงาน2                                          | <u>2</u> 9 |
| รูปที่ | 25 แสดงหน้าจอการเรียกดูข้อมูลอื่นๆ                                      | 30         |
| รูปที่ | 26 แสดงหน้าจอการแก้ไขข้อมูลส่วนตัว                                      | 31         |
| รูปที่ | 27 แสดงหน้าจอการเพิ่มข้อมูลผู้รับแบบกำหนดเอง                            | 32         |
| รูปที่ | 28 แสดงหน้าจอการเพิ่มผู้รับด้วย ID/โทรศัพท์                             | 33         |
| รูปที่ | 29 แสดงหน้าจอการค้นหาจุดส่งสินค้า                                       | 34         |
| รูปที่ | 30 แสดงหน้าจอการคำนวนค่าขนส่ง                                           | 35         |
| รูปที่ | 31 แสดงหน้าจอการบริการของเรา                                            | 36         |
| NIM    | Express 19/28-30 ถ.พระราม 9 แขวงบางกะปี เขตห้วยขวาง กรุงเทพฯ 10310 หน้า | 5          |

ติดต่อ09-0554-1988 ต่อ 1451 E-mail it.ops@nimexpress.com

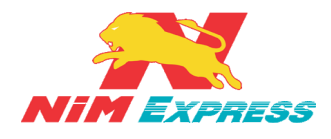

## สารบัญภาพ(ต่อ)

| รูปที่ | 32 | แสดงหน้าจอการติดต่อเรา            | 37 |
|--------|----|-----------------------------------|----|
| รูปที่ | 33 | แสดงหน้าจอการแนะนำบริการ          | 38 |
| รูปที่ | 34 | แสดงหน้าจอการสมัครเปิด Drop Point | 39 |
| รูปที่ | 35 | แสดงหน้าจอการสมัครงาน             | 40 |
| รูปที่ | 36 | แสดงหน้าจอการออกจากระบบ           | 40 |

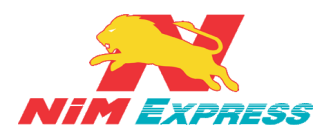

#### 1. ขั้นตอนการเข้าโปรแกรม NIM EXPRESS

**1.1 การเข้าสู่โปรแกรม NIM Express** ให้ผู้ใช้งานกดไปที่ www.nimexpress.com [หมายเลข 1] แล้วทำการระบุชื่อผู้ใช้งานและรหัสผ่าน [หมายเลข 2] จากนั้นกดปุ่ม "เข้าสู่ระบบ" [หมายเลข 3] ดังรูป

| ม (พ) แก้ไข (ก) มุมมอง (บ) ประวัติ (ป) ที่ค้นหน้า (บ) เครื่องมือ (ค) ช่วยเหลือ (ช                                                                                                    | ย                                                                                                    | ↔ – □ ×                                                                      |
|----------------------------------------------------------------------------------------------------|----------------------------------------------------------------------------------------------------|------------------------------------------------------------------------------|
| २ บริษัท นัมเอ็กซ์เพรส จำกัด × +<br>⊕ ⊕ www.nimexpress.com/ 1                                                                                                    | С С Айина                                                                                                    | ☆ 自 ∔ 余 영 ♥ ☰                                                                |
| + 🥻 สาเสล็ดสู่สุวรรคาสัย ห์เล<br>พระบาทส<br>ของอย่างกา                                                                                                    | อมรำสิกถึงพระมหากรุณาธิคุณและร่วมฤกายความอาลัย<br>มเด็ดพระปรมินทรมหารุมิพลลดจุลยแดข<br>จากเอง จำกาจแก่ กละจุบักนายงคันอยก์กระบท | +                                                                            |
| หน้าแรก บริการของเรา ร่วมงานกับเรา แนะนำ<br>เข้าระบบ/สร้างมิล<br>Thilchakorn3033                                                                                                    | มริการ ดาวน์โหลดเอกสาร ดิดต่อเรา เกี่ยวกับเรา<br>MExpress<br>มีถุนายน 2560                                                      |                                                                              |
|                                                                                                    |                                                                                                    | ถนนพินศรโยธา ตาบครวโหญ<br>เมือง จังหวัดสุพธรณบุรี<br>63-4746475, 063-4746476 |
| 💊 ติดตามสถานะสินค้า                                                                                                    | ประเทศไทย ประเทศลาว                                                                                                    | 🞦 ประเทศจีน                                                                  |
| เลขที่บิลสินค้า/Tracking number ครวจสอ                                                                                                    |                                                                                                    |                                                                              |
| เพื่อให้ได้รับความสะดวกสบายสูงสุด เราจึงได้ออกแบบระบบ tracking เพื่อให้สามารถ<br>สอบว่าสินค้าถูกส่งไปสังจุดหมายปลายทางเป็นที่เรียบร้อย และพราบชื่อสูรีบสินค้า รวมทั้งข่<br>อื่นๆ ที่สามารถดรวจสอบได้เพียงทีมก์หมายเลขบัดสินค้า | ตรวจ<br>โอมูล ดั้นทาง กรุงเทพบหานคร 🗸 ปลายท                                                                                     | าง เลือกจังหวัด 🗸                                                            |
| เงื่อนไขรับส่งสินค้า                                                                                                    | ขนาดกว้าง ขม. ยาว ขม. สูง ขม. หรือ<br>น้ำหนักสินค้า ก็โลกรัม กิโลกรัม                                                           | ว ราโลไปรษณีย์<br>ดำนวณ เริ่มใหม่                                            |

รูปที่ 1 แสดงหน้าจอการเข้าโปรแกรม

#### 2. ขั้นตอนการลืมรหัสผ่านใหม่

**2.1 การลืมรหัสผ่าน กรณี ส่งเข้า E-mail** ให้ผู้ใช้งานกดปุ่ม "<mark>ลืมรหัสผ่าน" <u>[หมายเลข 1]</u> เพื่อทำ การขอรหัสผ่านใหม่ โดยระบุอีเมล์ <u>[หมายเลข 2]</u> จากนั้นให้ผู้ใช้งานกดปุ่ม "ยืนยัน" <u>[หมายเลข 3]</u> ดังรูป</mark>

| เข้าระบบ/สร้างบิล<br>Username/E-Mail                         | ลืมรหัสผ่าน |
|--------------------------------------------------------------|-------------|
| Password                                                     | อีเมล์      |
| ลืมรหัสผ่าน<br>ดูมือการไชงาน<br>จุกค้า เจ้าหน้าที่ DropPoint | กับอัน      |

รูปที่ 2 แสดงหน้าจอการลืมรหัสผ่าน กรณี ส่งเข้า E-mail

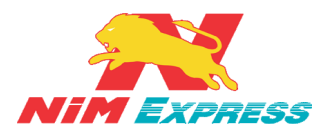

**2.2 การลืมรหัสผ่าน กรณี ส่งเข้าเบอร์มือถือ** ให้ผู้ใช้งานกดปุ่ม **"ลืมรหัสผ่าน"** [หมายเลข 1] เพื่อทำ การขอรหัสผ่าน โดยระบุหมายเลขโทรศัพท์ของผู้ใช้งาน <u>[หมายเลข 2]</u> จากนั้นให้ผู้ใช้งานกดปุ่ม "<mark>ขอรหัส</mark> ้ <mark>ยืนยัน" <u>[หมายเลข 3]</u> ระบบจะทำการส่งรหัสยืนยันให้ผู้ใช้งาน <u>[หมายเลข 4]</u> จากนั้นให้ผู้ใช้งานทำการระบุ</mark> รหัสยืนยันและกด "<mark>ยืนยัน</mark>" <u>[หมายเลข 5]</u> ดังรูป

| เข้าระบบ/สร้างบิล                                                         | ลืมรหัสผ่าน                                                                                                    |
|---------------------------------------------------------------------------|----------------------------------------------------------------------------------------------------|
| Username/E-Mail                                                           |                                                                                                    |
| Password<br>ลึมรทัสผ่าน<br>ดูมือการใช่งาน<br>จุกค้า เจ้าหน้าที่ DropPoint | <ul> <li>อีเมล์ ( เมอร์มือถือ 2)</li> <li>ระบุข้อมูล</li> <li>ระหัสยืนยัน 3</li> <li>ระหัสยืนยัน ระหัสยืนยัน 4</li> <li>อีเมยัน 5</li> </ul> |

รูปที่ 3 แสดงหน้าจอการลืมรหัสผ่าน กรณี ส่งเข้าเบอร์มือถือ

#### 3. แนะนำเมนูแอพพลิเคชั่น

- เมนูแอพพลิเคชั่นมีทั้งหมด 6 เมนู คือ ส่งสินค้า แจ้งเตือน ไทม์ไลน์ สถานะ และ อื่นๆ ดังต่อไปนี้ 3.1 เมนูส่งสินค้า จะแสดงชื่อผู้ใช้งานและผู้รับทั้งหมด แล้วผู้ใช้งานสามารถเลือกผู้ใช้งาน เพื่อทำการสร้างบิลส่งสินค้า

3.2 เมนูแจ้งเตือน จะแสดงข้อมูลการแจ้งเตือนของการจัดส่งสินค้า ในรูปแบบของข้อความ

3.3 เมนูไทม์ไลน์ จะแสดงข่าวสารประชาสัมพันธ์ของทางบริษัทนิ่มเอ็กซ์เพรส

3.4 เมนูสถานะสินค้า จะแสดงรายการบิลและสถานะของบิล เพื่อที่ติดตามสถานะ การ จัดส่งสินค้าของทางบริษัทนิ่มเอ็กซ์เพรส

3.5 เมนูรายงาน จะแสดงรายงานการส่งสินค้าของทางบริษัทนิ่มเอ็กซ์เพรส

3.6 เมนูอื่นๆ จะแสดงเมนูการใช้งานและบริการต่างๆ ของทางบริษัทนิ่มเอ็กซ์เพรส

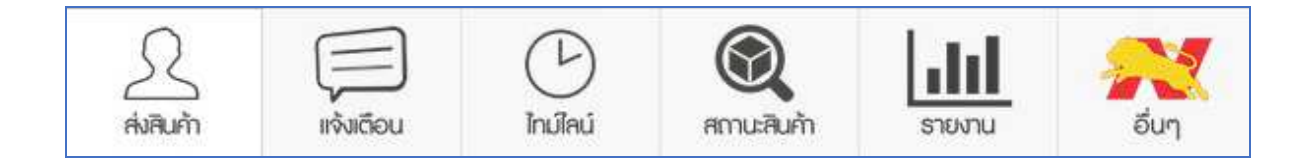

รูปที่ 4 แสดงหน้าจอการแนะนำเมนูแอพพลิเคชั่น

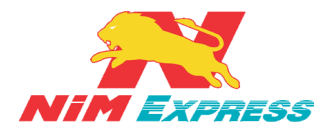

#### 3. ขั้นตอนการเรียกดูข้อมูลส่งสินค้า

**3.1 การจัดการข้อมูลของผู้ใช้งานและผู้ติดต่อ** ให้ผู้ใช้งานคลิกเลือกคำว่า "ส่งสินค้า" เพื่อทำการ จัดการของผู้ใช้งานและข้อมูลผู้รับสินค้า เช่น แนะนำผู้ติดต่อ ผู้ติดต่อรายใหม่ และผู้รับสินค้า ดังรูป

| NIMEXPRESS                      |              |                          |                    |     |              |   |                    | • |   |
|---------------------------------|--------------|--------------------------|--------------------|-----|--------------|---|--------------------|---|---|
| AvRum เจ้มเดียน                 | L)<br>Inúlaú | <b>()</b><br>สถานะสินค้า | <b>รรร</b><br>อีนๆ |     |              |   |                    |   |   |
| แนะนำผู้ดิดต่อ (1)              |              |                          |                    |     |              |   |                    |   |   |
| janggg,                         |              |                          |                    |     |              |   |                    |   |   |
| ผู้ติดต่อรายใหม่ (2)            |              |                          |                    |     |              |   |                    |   |   |
| test<br>test 12072017           |              | <b>.</b>                 | อย์ เดย์           |     |              |   |                    |   |   |
|                                 |              | <u>* )</u>               |                    | ÷   |              |   |                    |   |   |
| <mark>ผู้รับสินค้า (</mark> 17) |              |                          |                    |     |              |   |                    |   |   |
| רערערע                          |              | he 📩                     | ไหน่หน่า           | * 😥 | Soda<br>ดีใจ |   | Test1<br>happyyyyy |   |   |
|                                 |              | \$                       |                    | 0   |              | ٠ |                    | 0 | * |

รูปที่ 5 แสดงหน้าจอการจัดการข้อมูลของผู้ใช้งานและผู้ติดต่อ

**3.1.1 การแก้ไขโปรไฟล์** ให้ผู้ใช้งานกดไปที่รูปโปรไฟล์ <u>[หมายเลข 1]</u> และกดไปที่ปุ่มตั้งค่า คำว่า "แก้ไขโปรไฟล์" <u>[หมายเลข 2]</u> จากนั้นให้ผู้ใช้งานสามารถเปลี่ยนรูป <u>[หมายเลข 3]</u> ระบุข้อมูล ส่วนตัว <u>[หมายเลข 4]</u> เช่น ชื่อแสดง NIM ID ข้อความสถานะ ชื่อบริษัท ชื่อนามสกุล และเบอร์โทร เป็นต้น เมื่อทำการระบุข้อมูลส่วนตัวเสร็จแล้ว ให้ผู้ใช้งานทำการบันทึกข้อมูล <u>[หมายเลข 5]</u> ดังรูป

|                     | s <b>s</b>                   |               |                    |                                         |  |  |  |  |          | • |
|---------------------|------------------------------|---------------|--------------------|-----------------------------------------|--|--|--|--|----------|---|
| 2<br>ส่งสินค้า      | เจ้มตีอน                     | (L)<br>Inúlaú | (2)<br>สถาน:สินค้า | And And And And And And And And And And |  |  |  |  |          |   |
| ເພັ່ມຜູ້ຮັບ         |                              |               |                    |                                         |  |  |  |  | Q Search |   |
| <u>โปรไฟ</u>        | ລ໌                           |               |                    |                                         |  |  |  |  |          |   |
| <u>_</u>            | dadada adwinun               |               |                    |                                         |  |  |  |  |          |   |
| <mark>แนะ</mark> นำ | ผู้ติด <mark>ด</mark> ่อ (1) |               |                    |                                         |  |  |  |  |          |   |
| jar                 | Janggg,                      |               |                    |                                         |  |  |  |  |          |   |
| សូ័ตិดต่อ           | ว <mark>รายใหม่</mark> (2)   |               |                    |                                         |  |  |  |  |          |   |
| tes<br>tes          | it<br># 12072017             |               | <b>A</b>           | ดมี เดมี                                |  |  |  |  |          |   |

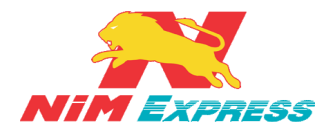

#### บริษัทนิ่มเอ็กซ์เพรส จำกัด ฝ่ายเทคโนโลยีสารสนเทศ

| NIM EXPRESS                                                                                                    | ×                                                                                                    | • |
|----------------------------------------------------------------------------------------------------|----------------------------------------------------------------------------------------------------|---|
| A   A   A   A   A   A   A   A   A   A   A   A   A   A   A   A   A   A   A   A   A   B   A   B   A   B   A   B   B   B   B   B   B   B   B   B   B   B   B   B   B   B   B   B   B   B   B   B   B   B   B   B   B   B   B   B   B   B   B   B   B   B   B   B   B   B   B   B   B   B   B   B   B   B   B   B   B   B   B   B   B   B   B   B   B   B   B   B   B   B   B    B   B <th>dada<br/>johne<br/>Mun<br/>ada<br/>www<br/>www<br/>www<br/>www<br/>www<br/>www<br/>www</th> <th></th>                                                                                                    | dada<br>johne<br>Mun<br>ada<br>www<br>www<br>www<br>www<br>www<br>www<br>www                                                                                                    |   |
| ผู้ดีดต่อรายใหม่ (2)                                                                                                    |                                                                                                    |   |
| test<br>test 12072017                                                                                                    |                                                                                                    |   |
| Alter Course                                                                                                    |                                                                                                    | • |
|                                                                                                    |                                                                                                    |   |
| ข้อรุ่นสงง<br>NM ID<br>ข้ออาวมงอานะ<br>บริษัทงว่านะ<br>ร้อ - นามสกุล *<br>เลชร์/งานร่อน<br>รัทรัส *<br>เลชร์/งานร่อน<br>เลชร์/งานร่อน<br>เลชร์/งานร่อน<br>สังค์<br>เลชร์/งาน                                                                                                    | ระการรัส           Paty           ชัง ชัง           ชัง ชัง           ระการรัส รับเหร็ส           ระการรัส รับเหร็ส           986           10310           กรรรกรรัส           10310           กรรรกรรัส           10310           กรรรกรรัส           10310           กรรรกรรัส           10310           กรรรกรรรรรรรรรรรรรรรรรรรรรรรรรรรรรรรร |   |
|                                                                                                    |                                                                                                    | • |
| คิงสินทั่า          โกมไหน่       โกมไหน่       ໂกมไหน่       ໂกมไหน่ | 23/03/1973<br>1236547890987<br>sevendadaro@gmail.com<br>ไม่ระบุ v<br>เลชมัญชีธนาคาร                                                                                                    |   |
| 6 anas Britan                                                                                                    |                                                                                                    |   |
| Nime                                                                                                    | Express Application ©                                                                                                    | * |

### รูปที่ 6 แสดงหน้าจอการแก้ไขโปรไฟล์

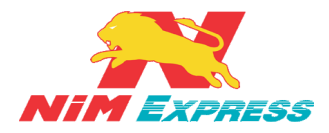

3.1.2 การแนะนำผู้ติดต่อ ให้ผู้ใช้งานคลิกเลือกรายชื่อที่ได้รับการแนะนำผู้ติดต่อ [หมายเลข 1] และให้ผู้ใช้งานกดปุ่ม (พื่อเพิ่มผู้ติดต่อ [หมายเลข 2] จากนั้นระบบจะแสดงรายชื่อผู้ติดต่อ ขึ้นมาในหัวข้อ "ผู้ติดต่อรายใหม่" [หมายเลข 3] ดังรูป

| NIM EXPRESS                                                                                                    | •        |
|----------------------------------------------------------------------------------------------------|----------|
|                                                                                                    |          |
| แนะนำผู้ดิดต่อ (1)                                                                                                    |          |
| Janggg.                                                                                                    |          |
| ผู้ติดต่อรายใหม่ (2)                                                                                                    |          |
| test test 12072017                                                                                                    |          |
| NINEXPRESS                                                                                                    | •        |
| Avenin     Impleid     Impleid     Impleid     Impleid     Impleid       Avenin     Impleid     Impleid     Impleid     Impleid     Impleid |          |
| แนะนำผู้ดิดด่อ (1)                                                                                                    |          |
| Jangges<br>Jang test                                                                                                    |          |
|                                                                                                    |          |
|                                                                                                    |          |
|                                                                                                    |          |
|                                                                                                    |          |
|                                                                                                    |          |
| Alaum Indiau Annuaum Sun                                                                                                    |          |
|                                                                                                    | Q Search |
| โปรไฟล์                                                                                                    |          |
| dadada ລຢູ່ທັກມາ<br>ມີ john.c                                                                                                    |          |
| แนะนำผู้ติดต่อ (0)                                                                                                    |          |
| ผู้ติดต่อรายใหม่ (3)                                                                                                    |          |
| janges janges jang test<br>jang test 3                                                                                                    |          |

#### รูปที่ 7 แสดงหน้าจอการแนะนำผู้ติดต่อ

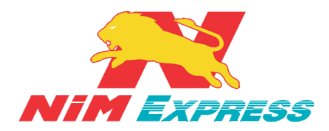

3.1.3 การเพิ่มข้อมูลผู้รับแบบกำหนดเอง ให้ผู้ใช้งานคลิกคำว่า "เพิ่มผู้รับ" [หมายเลข 1] จากนั้นให้ผู้ใช้งานคลิกคำว่า "กำหนดเอง" [หมายเลข 2] จากนั้นให้ผู้ใช้งานทำการเปลี่ยนรูป [หมายเลข 3] ระบุข้อมูลส่วนตัว [หมายเลข 4] เมื่อทำการระบุข้อมูลส่วนตัวเสร็จแล้ว ให้ผู้ใช้งานทำ การบันทึกข้อมูล [หมายเลข 5] ดังรูป

| NIM Exmess                                                                                                    |          |   |
|----------------------------------------------------------------------------------------------------|----------|---|
| Aleurin Indinu mmulaurin dun                                                                                                    |          |   |
|                                                                                                    | Q Search |   |
| โปรไฟล์                                                                                                    |          |   |
| dadeda aşiñwur<br>D john.c                                                                                                    |          |   |
| ແນະນຳຊັ່ດີດີດ່ວ (1)                                                                                                    |          |   |
| Janezz.                                                                                                    |          |   |
| ผู้ดิดต่อรายใหม่ (2)                                                                                                    |          |   |
| test test test 12072017 test                                                                                                    |          | - |
|                                                                                                    |          |   |
| Avum insutiou Inuliau annuzum dun                                                                                                    |          |   |
| 2 🕅 🖤                                                                                                    |          |   |
| กำหนดเอง ID/โทรศัมท์                                                                                                    |          |   |
|                                                                                                    |          |   |
|                                                                                                    |          |   |
|                                                                                                    |          |   |
|                                                                                                    |          |   |
|                                                                                                    |          |   |
|                                                                                                    |          |   |
| NiMExpress Application ©                                                                                                    |          |   |
|                                                                                                    |          |   |
| defuses defuses                                                                                                    |          |   |
| NAM ID                                                                                                    |          |   |
| инанисти<br>ба-зликара ба-зликара                                                                                                    |          |   |
| (3) IssNew/Yas* UsSNew/Yas                                                                                                    |          |   |
| evertue vertue v |          |   |
| <b>ເຮລ/ລຳເກລ</b> ≈ ເຮລ/ລຳເກລ Q.                                                                                                    |          |   |
| ustratifitus Q                                                                                                    |          |   |
| นอรังหลังที่ ในอรังหลังที่                                                                                                    |          |   |
| Bund Envi                                                                                                    |          |   |
|                                                                                                    |          |   |
|                                                                                                    |          |   |
|                                                                                                    |          |   |

รูปที่ 8 แสดงหน้าจอการเพิ่มข้อมูลผู้รับแบบกำหนดเอง

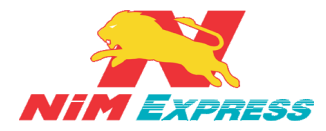

**3.1.4 การแก้ไขข้อมูลผู้ติดต่อแบบกำหนดเอง** ให้ผู้ใช้งานคลิกเลือกรายชื่อที่จะทำการแก้ไข ข้อมูลผู้ติดต่อแบบกำหนดเอง <u>[หมายเลข 1]</u> และให้ผู้ใช้งานกดปุ่ม "แก้ไขข้อมูล" <u>[หมายเลข 2]</u> จากนั้นระบบจะแสดงข้อมูลผู้ติดต่อแบบกำหนดเอง <u>[หมายเลข 3]</u> ดังรูป

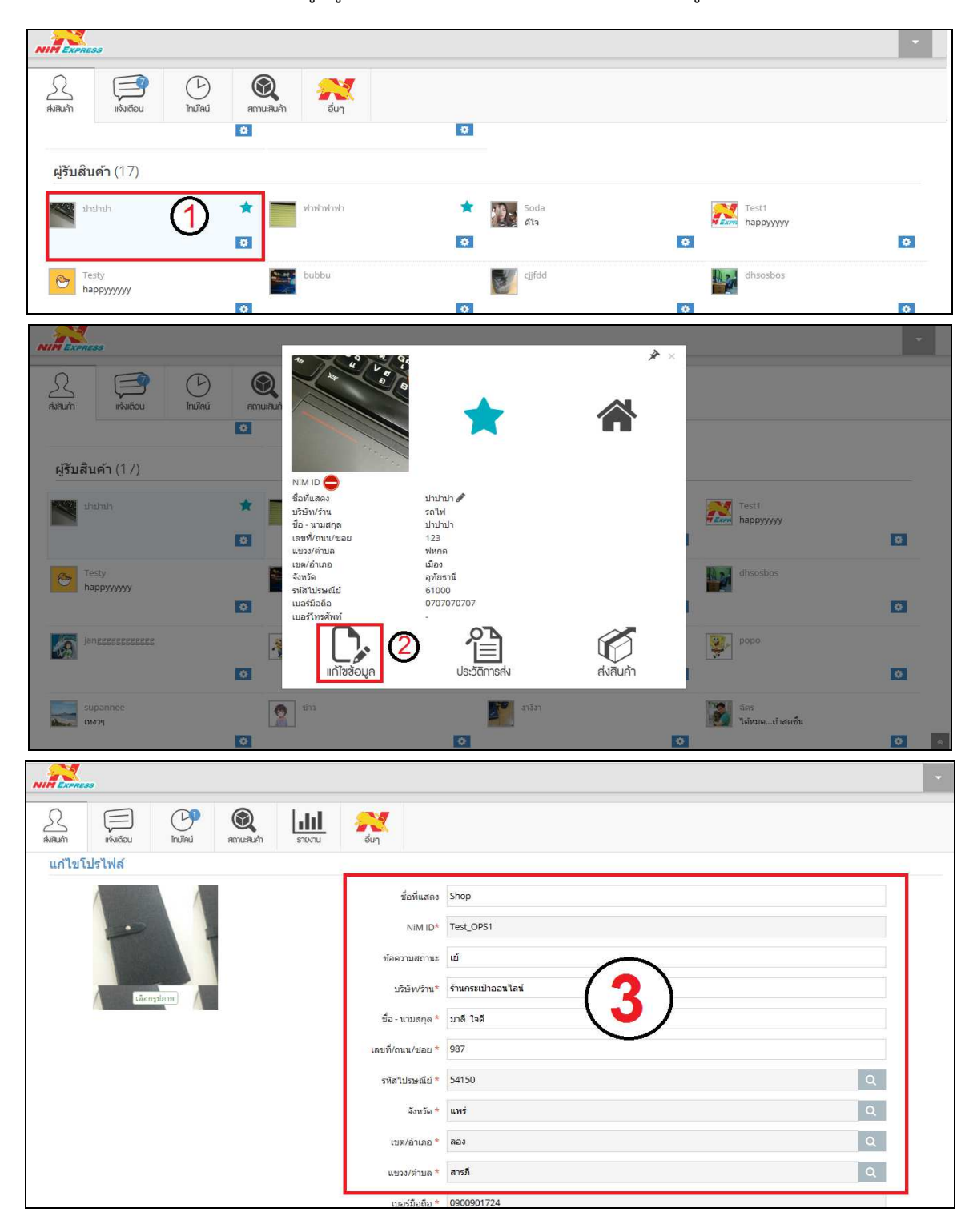

รูปที่ 9 แสดงหน้าจอการแก้ไขข้อมูลผู้ติดต่อแบบกำหนดเอง

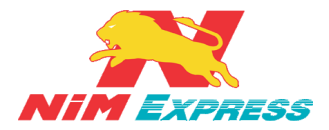

**3.1.5 การเพิ่มผู้รับด้วย ID/โทรศัพท์**ให้ผู้ใช้งานคลิกคำว่า "เพิ่มผู้รับ" <u>[หมายเลข 1]</u>

จากนั้นให้ผู้ใช้งานคลิกคำว่า "ID/โทรศัพท์" <u>[หมายเลข 2]</u> ดังรูป

|                        | 88         |                |                    |                                         | · · · · · · · · · · · · · · · · · · · |
|------------------------|------------|----------------|--------------------|-----------------------------------------|---------------------------------------|
| <u></u><br>ส่งสินกัก   | เจ้มเดือน  | ()<br>ไทม์ไลน์ | (2)<br>สถานะสินค้า | And And And And And And And And And And |                                       |
|                        |            |                |                    |                                         |                                       |
|                        |            |                |                    |                                         |                                       |
|                        |            |                |                    |                                         |                                       |
|                        |            |                |                    |                                         |                                       |
|                        |            |                |                    |                                         |                                       |
|                        |            |                |                    |                                         | NIMExpress Application ©              |
|                        |            |                |                    |                                         |                                       |
|                        | 55         |                |                    |                                         | · · · · · · · · · · · · · · · · · · · |
| <u>A</u><br>ส่งสินกั่า | มเจ้มเดือน | (L)<br>Inuïlaú | (2)<br>สถานะสินค้า | auŋ                                     |                                       |

|  | ค้นหาผู้รับสินค้า |
|--|-------------------|
|  |                   |
|  | Testy             |
|  |                   |
|  |                   |

รูปที่ 10 แสดงหน้าจอการเพิ่มผู้รับด้วย ID/โทรศัพท์

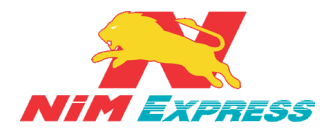

3.1.6 การแก้ไขข้อมูลผู้ติดต่อแบบเพิ่มด้วย NiM ID/เบอร์โทรศัพท์ ให้ผู้ใช้งานคลิกเลือก
 รายชื่อที่จะทำการแก้ไขข้อมูลผู้ติดต่อแบบNiM ID/เบอร์โทรศัพท<u>์ [หมายเลข 1]</u> และให้ผู้ใช้งานกดปุ่ม
 " " [หมายเลข 2] จากนั้นระบบจะแสดงชื่อที่แสดงที่ต้องการแก้ไข [หมายเลข 3] และกด
 "บันทึก" [หมายเลข 4] ดังรูป

| NIM EXPRESS                                                                                                    |                                                                                                    |                                                                                                    |                     | •   |
|----------------------------------------------------------------------------------------------------|----------------------------------------------------------------------------------------------------|----------------------------------------------------------------------------------------------------|---------------------|-----|
| <u> </u>                                                                                                    | 👰 🥂                                                                                                    |                                                                                                    |                     |     |
| ผู้ติดต่อรายใหม่ (2)                                                                                                    |                                                                                                    |                                                                                                    |                     |     |
| ver test<br>test 12072017                                                                                                    | ເລຍ໌ ເລຍ໌<br>ອີ                                                                                                    | Ø                                                                                                    |                     |     |
| <b>ผู้รับสินค้า</b> (17)                                                                                                    |                                                                                                    |                                                                                                    |                     |     |
| rhvehvehv                                                                                                    | 🖈 💽 Soda<br>ຂາງ                                                                                                    | Testi<br>happyyyy                                                                                                    | Testy<br>happyyyyyy | 1 💿 |
| bubbu                                                                                                    | cjjfdd                                                                                                    | dhsosbos                                                                                                    | Jangegegegegege     | 0   |
| العالي         العالي         العالي | Image: Second second second | Image: Anorymous-OBSESSESSE         Anorymous-OBSESSESSE         Anorymous-OBSESSESSE         Anorymous-OBSESSESSE         Anorymous-OBSESSESSE         Anorymous-OBSESSESSE         Anorymous-OBSESSESSE         Anorymous-OBSESSESSE         Anorymous-OBSESSESSES         Anorymous-OBSESSESSES         Anorymous-OBSESSESSES         Anorymous-OBSESSESSES         Anorymous-OBSESSESSES         Anorymous-OBSESSESSES         Anorymous-OBSESSESSES         Anorymous-OBSESSESSES         Anorymous-OBSESSESSES         Anorymous-OBSESSESSES         Anorymous-OBSESSESSES         Anorymous-OBSESSESSES         Anorymous-OBSESSESSES         Anorymous-OBSESSES         Anorymous-OBSESSES | ★ ×                 |     |
| nim                                                                                                    | niwatCompanydd                                                                                                    | popo                                                                                                    | supannee            | *   |
| NIMEXPRESS                                                                                                    |                                                                                                    |                                                                                                    |                     | •   |
| ค.ศ.ก.<br>ค.ศ.ก.<br>แก้ไขข่อมูลผู้รับ<br>ชื่อที่แสดง Tet                                                                                                    | ເຊິ່ງ                                                                                                    | 3                                                                                                    |                     |     |
|                                                                                                    | 4 Enav                                                                                                    |                                                                                                    |                     |     |

รูปที่ 11 แสดงหน้าจอการแก้ไขข้อมูลผู้ติดต่อแบบเพิ่มด้วย NiM ID/เบอร์โทรศัพท์

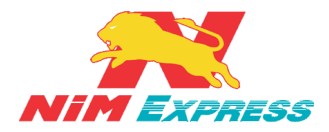

**3.1.7 การลบข้อมูลผู้ติดต่อ** ให้ผู้ใช้งานคลิกที่ **1** จากนั้นระบบจะแสดงแทบเมนูขึ้นมา อัตโนมัติแล้วให้ผู้ใช้งานเลือกคำว่า"ลบข้อมูล" <u>[หมายเลข 1]</u> และระบบจะแสดงข้อความยืนยันการ ลบข้อมูล <u>[หมายเลข 2]</u> ดังรูป

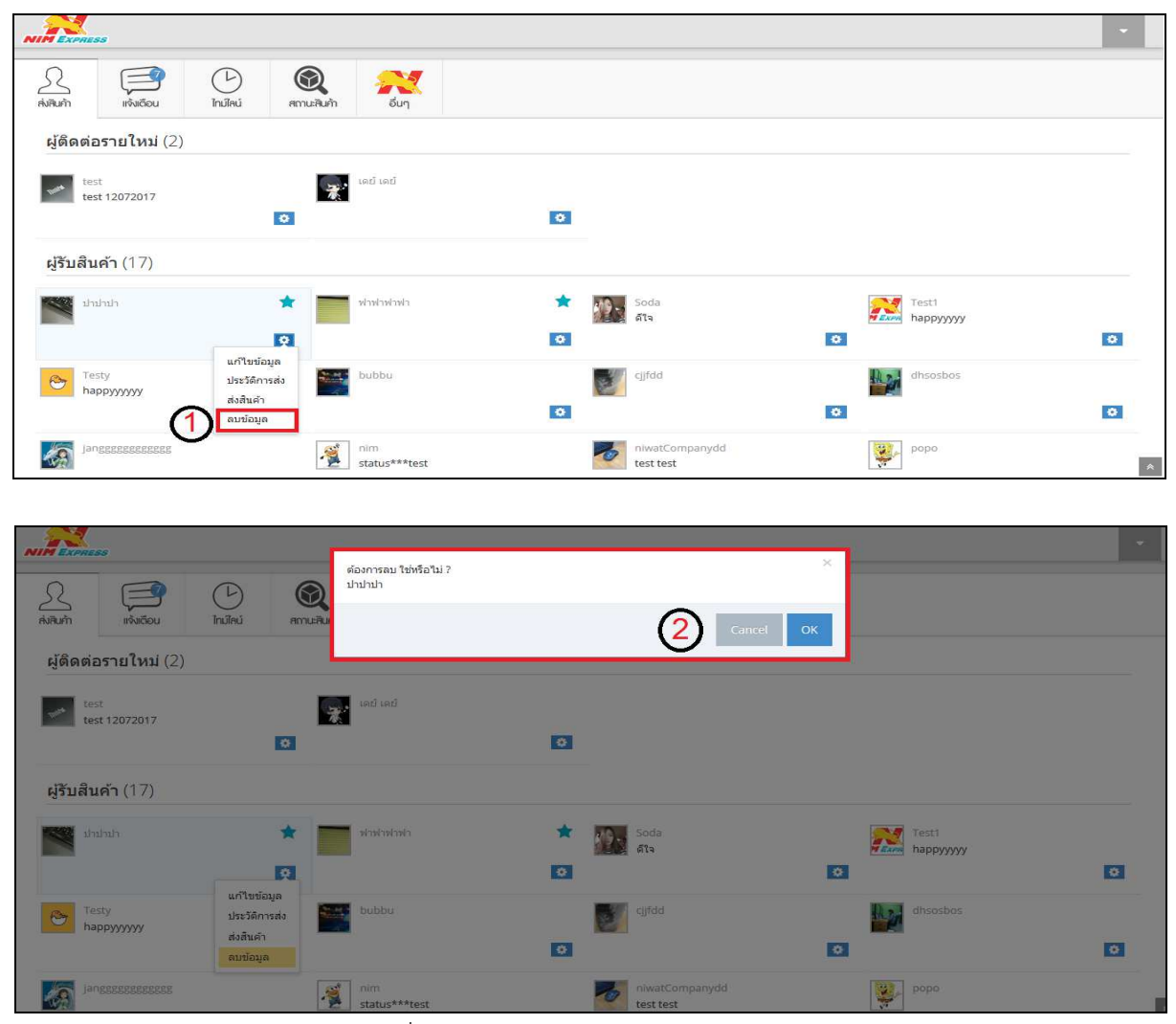

รูปที่ 12 แสดงหน้าจอการลบข้อมูลผู้ติดต่อ

**3.1.8 การค้นหาชื่อผู้รับ** ผู้ใช้งานสามารถพิมพ์รายชื่อที่ต้องการค้นหาที่ช่องค้นหาผู้รับสินค้า

<u>[หมายเลข 1]</u> จากนั้นระบบจะแสดงรายชื่อที่ค้นหา <u>[หมายเลข 2]</u> ดังรูป

|                                                                                                    | 2<br>สมสินทั่า เทริ่มเอีอน ไทม่ไลน์ | ເຊັ່ງ ແລະ ແລະ ແລະ ແລະ ແລະ ແລະ ແລະ ແລະ ແລະ ແລະ |         | ·       |   |
|----------------------------------------------------------------------------------------------------|-------------------------------------|-----------------------------------------------|---------|---------|---|
| Lutz Ling     Summer       Image: Search Chatgetatk     Image: Search Chatgetatk       Image: Search Chatgetatk     Image: Search Chatgetatk                                                                                                    | <u></u>                             |                                               | Search  |         |   |
| หารสถิ รับหารีส         รับ ขัง           แนะนำผู้ติดต่อ (0)                                                                                                    | โปรไฟล์                             |                                               |         |         |   |
| แนะนำผู้ติดต่อ (0)<br>ผู้ติดต่อรายใหม่ (0)<br>ผู้รับสินคำ (8)                                                                                                    | รนาภรณ์ จันทร์ไส<br>ID Patty        |                                               | ชิว ชีว |         |   |
| ผู้ติดต่อรายใหม่ (0)<br>ผู้รับสินค์า (8)                                                                                                    | แนะนำผู้ติดต่อ (0)                  |                                               |         |         |   |
| ผู้รับสินคำ (8)           ฐรับสินคำ (8)         ฐรับสินคำ (8) | ผู้ติดต่อรายใหม่ (0)                |                                               |         |         |   |
| Junenie     Kraiwit Chakpitak     Main     Read                                                                                                    | ผู้รับสินค้า (8)                    |                                               |         |         |   |
|                                                                                                    | Junenie                             | Kraiwit Chakpitak                             | רעירים  | 2 ARA   |   |
|                                                                                                    |                                     | 0                                             | 0       | 0       | 0 |
| ริธันกร ทองดี         ฐ.         ธีรคนย์ ทามูล         ฐ.         พรหมา         ฐ.         มิสยา           123456                                                                                                    | 2 ธีปากร ทองดี<br>123456            | รีรคนย์ ทามูล                                 | 2 изил  | 2 มัสยา |   |

NIM Express

19/28-30 ถ.พระราม 9 แขวงบางกะปิ เขตห้วยขวาง กรุงเทพฯ 10310 ติดต่อ09-0554-1988 ต่อ 1451 E-mail it.ops@nimexpress.com

หน้า 16

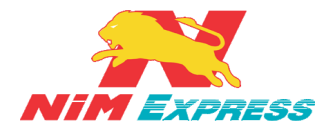

#### บริษัทนิ่มเอ็กซ์เพรส จำกัด ฝ่ายเทคโนโลยีสารสนเทศ

| A.         | ilañou      | (L)<br>Inilei | (C)<br>Maria and An | LIII<br>SDOU | No. |         | _  |
|------------|-------------|---------------|---------------------|--------------|-----|---------|----|
| 2+         |             |               |                     |              |     | junanie | ۹. |
| โปรไฟล     | £           |               |                     |              |     |         |    |
| 2          | eu veral e  | นพริโส        |                     |              |     |         |    |
| แนะนำเ     | )ดีดค่อ (0) |               |                     |              |     |         |    |
| ស្វីពិតព់อ | รายใหม่ (2) | (             |                     |              |     |         |    |
| -          | rea i       | 2             | 1                   |              |     |         |    |
| 1          |             |               | 1                   |              |     |         |    |

รูปที่ 13 แสดงหน้าจอการค้นหาชื่อผู้รับ

**3.1.9 การเพิ่มรายการโปรด** ผู้ใช้งานสามารถเลือกผู้ติดต่อเพื่อตั้งค่าให้เป็นรายการโปรดได้ โดยที่เลือกรายชื่อผู้ติดต่อ <u>[หมายเลข 1]</u> จากนั้นกดที่รูปดาว <u>[หมายเลข 2]</u> ดังรูป

| And     And        And <th>NIM EXPRESS</th> <th></th> <th></th> <th>•</th>                                                                                                    | NIM EXPRESS                         |                                                                               |                                                                                                    | •                       |
|----------------------------------------------------------------------------------------------------|-------------------------------------|-------------------------------------------------------------------------------|----------------------------------------------------------------------------------------------------|-------------------------|
| jğĞn pissrul kui (2)                                                                                                    | AiRum เจ้งต้อน                      | aum Sun                                                                       |                                                                                                    |                         |
| Image: Set: 12072017 Image: Set: Set: Set: Set: Set: Set: Set: Se                                                                                                    | ผู้ติดต่อรายใหม่ (2)                |                                                                               |                                                                                                    |                         |
| JUĴUĴUĆI (17)         Image: statististististististististististististist                                                                                                    | test<br>test 12072017               | ເລຍ ເລຍ                                                                       | 0                                                                                                    |                         |
| Image: winder winder winde | ผู้รับสินค้า (17)                   |                                                                               |                                                                                                    |                         |
| bubbi ifid     image: cited     image: cited     imag                                                                                                    | אירארארא 📩                          | Soda<br>ຄົາຈ                                                                  | Testi<br>happyyyy                                                                                                    | Testy:<br>happyyyyy (1) |
| Image: state state sta                      | bubbu 🖉                             | cjjfdd                                                                        | dhsosbos<br>©                                                                                                    | Janszessesses           |
| And with with with with with with with with                                                                                                    | NIM EXPRESS                         |                                                                               | ;                                                                                                    | * ×                     |
| Lijs'lwia     Nim ID ⊘     nim4       miniphi     151/5'lwia     Testy ≠       miniphi     151/5'lwia     Anonymous-088888888       miniphi     Anonymous-088888888       miniphi     Nonyonous-088888888       miniphi     Nonyonous-08888888       Nonyonous-088888888     Nonyonous-088888888       miniphi     Nonyonous-088888888       Nonyonous-0888888     Nonyonous-088888888       Nonyonous-08888888     Nonyonous-088888888       Nonyonous-088888888     Nonyonous-088888888       Nonyonous-088888888     Nonyonous-088888888                                                                                                    | <u>ຼ</u><br>ເຈັນຄືວນ ໄກນ໌ໄຄນ໌ ສາກນະ | ( and                                                                         |                                                                                                    |                         |
| โปรไฟล์         NIM ID ⊘         nim4           นอกันสดง         Testy          1           นอสสสล         มีอกันสดง         Testy            ม้อาง/กัน         Anonymous-088888888           ม้อาง/กัน         Anonymous-088888888           มามสกุล         Anonymous-088888888           มามวง/กับมล         124           บขาง/กับมล         1/24           มารง/กับมล         1/24           มารง/กับมล         1/24           เขย/สับกอ         เมือง           รับปัล         มามมีกละ                                                                                                    |                                     |                                                                               |                                                                                                    | Q Search                |
| เมื่าหันหรือง         Anonymous-088888888           dadada         เมื่อ - นามสุกลุด         Anonymous-088888888           เมื่อ - นามสุกลุด         มการเกษารอย         124           เมือ / เกษ/ สามาริกษ         เมษ/สามารอย         124           เมษ/สามารอย         เมษ/สามารอย         เมษ/สามารอย           เมษ/สามารอย         เมษ/สามารอย         เมษ/สามารอย           เมษ/สามารอย         เมษ/สามารอย         เมษ/สามารอย                                                                                                    | โปรไฟล์                             | NIM ID 🕢 nim-<br>ชื่อที่แสดง Test                                             | i4<br>ty 🗬                                                                                                    |                         |
| ເພາະມານ<br>ເພາະມານ<br>ຈັດນາໂຄ ນາຄນະ                                                                                                    | dadada<br>ID john.c                 | บริษัท/ร้าน Ano<br>ชื่อ - นามสกุล Ano<br>เลชที่/ถนน/ชอย 124<br>แบวง/คำบล บางบ | ภาพาดปร-0888888888<br>ภาพาดปร-0888888888<br>ปลาสร้อย                                                                                                    |                         |
| แนะนาผูดดดอ (1) รหัสไปรษณีย์ 20000                                                                                                    | แบะนำผู้ดิดต่อ (1)                  | รังหวัด<br>จังหวัด ชลมุ่<br>รังหัสใปรษณีย์ 2000                               | 0<br>5<br>100<br>1000                                                                                                    |                         |
| Janggg.                                                                                                    | Janggy,                             | เมอร์โทรศัพท์<br>เมอร์โทรศัพท์<br>ประวัติการส่ง                               | ممموری میں اور میں میں میں میں میں میں میں میں میں میں                                                                                                    |                         |
| ผู้ดิดต่อรายใหม่ (2)                                                                                                    | ผู้ดิดต่อรายใหม่ (2)                |                                                                               | in construction of the second second s |                         |
| test indiad                                                                                                    | test                                | ເລຍີເລຍີ                                                                      |                                                                                                    |                         |

รูปที่ 14 แสดงหน้าจอการเพิ่มรายการโปรด

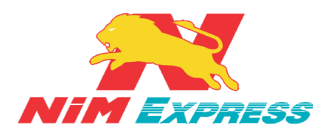

**3.1.10 การสร้างบิลส่งสินค้า** ให้ผู้ใช้งานคลิกเลือกรายชื่อที่จะทำการส่งสินค้า [หมายเลข 1] และให้ ผู้ใช้งานกดปุ่ม "ส่งสินค้า" [หมายเลข 2] แล้วทำการระบุรายการสินค้า และจำนวนสินค้า [หมายเลข 3] แล้ว ให้ผู้ใช้งานกดปุ่ม "บันทึกรายการสินค้าเข้าระบบ" [หมายเลข 4] จากนั้นให้ผู้ใช้งานกดปุ่ม "ยืนยัน" [หมายเลข 5] จากนั้นให้ผู้ใช้งานคลิกเลือกวิธีการส่งมอบสินค้า เช่น ส่งเองที่สาขา [หมายเลข 6] หรือ ให้เข้า รับสินค้า (Door To Door) [หมายเลข 7] กรณีผู้ใช้งานเลือกวิธีส่งมอบสินค้า ให้เข้ารับสินค้า (Door To Door) จะแสดงข้อความแจ้งเตือนเงื่อนไขผู้รับสินค้า Door To Door ผู้ใช้งานต้องคลิก "ยอมรับ" [หมายเลข 7.1] เพื่อทำการเลือกส่งสินค้าแบบ Door To Door จากนั้นทำการระบุพิกัดการเข้ารับ [หมายเลข 7.2] และ ยืนยันที่อยู่เข้ารับสินค้า [หมายเลข 7.3] ดังรูป

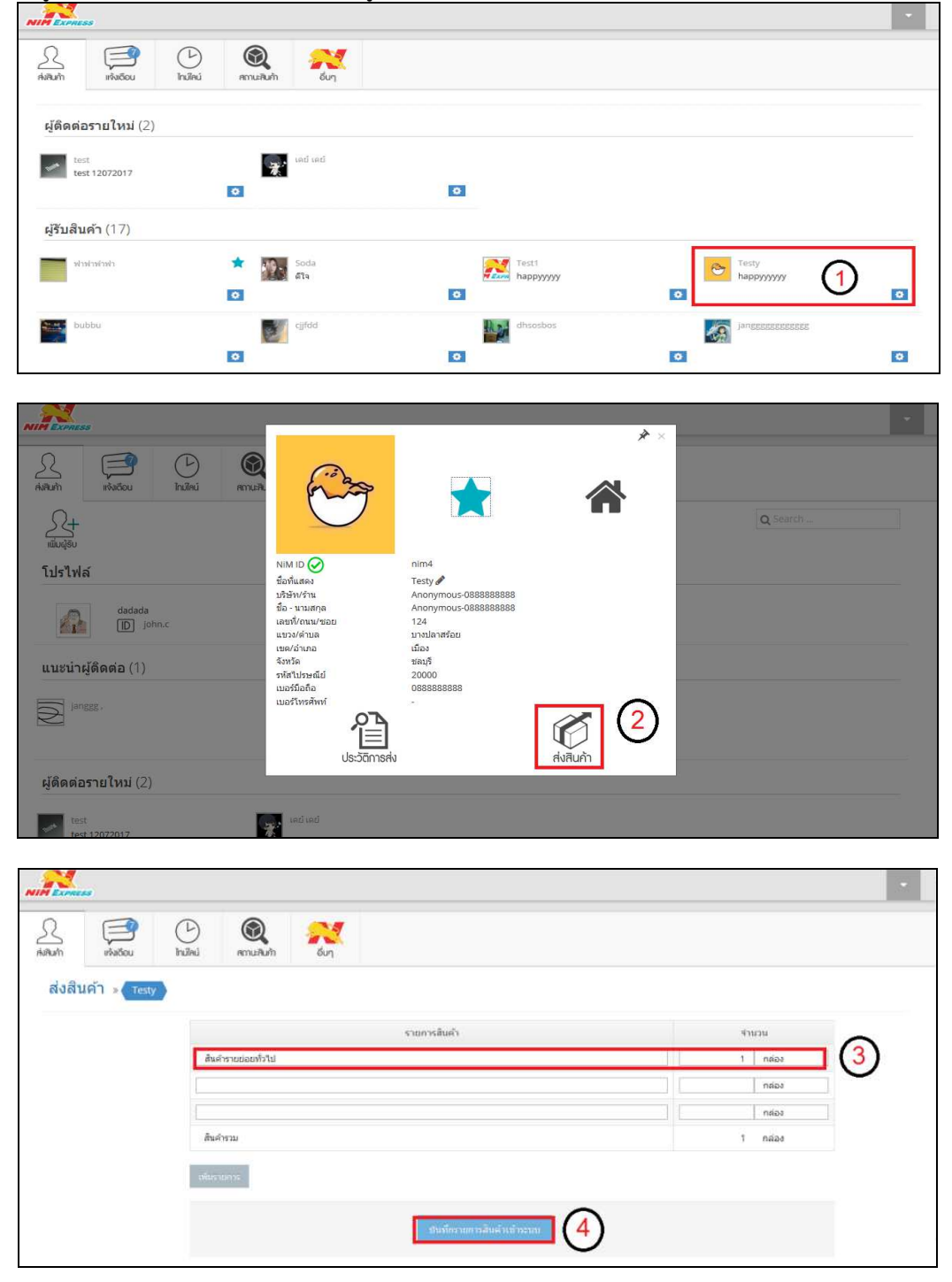

19/28-30 ถ.พระราม 9 แขวงบางกะปิ เขตห้วยขวาง กรุงเทพฯ 10310 ติดต่อ09-0554-1988 ต่อ 1451 E-mail it.ops@nimexpress.com

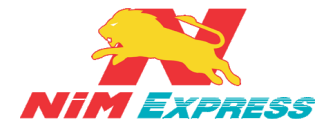

#### บริษัทนิ่มเอ็กซ์เพรส จำกัด ฝ่ายเทคโนโลยีสารสนเทศ

| Analti refere baha mahan ar                                                                                                    |     |
|----------------------------------------------------------------------------------------------------|-----|
| Righting and a second and a second and a sec |     |
| Ead (severatainingenitation Severat                                                                                                    |     |
|                                                                                                    |     |
| Jackman         Raji (124 umrin/mas umrin/mas has) Konfe saul 20000         10         Index           Advance         Advance         Advance         10         Index                                                                                                    |     |
| รายการสินค์ว                                                                                                    | 1   |
| ruandadi danu                                                                                                    |     |
| ter hausering i mass<br>Humanisanderi<br>1 Ade                                                                                                    |     |
|                                                                                                    |     |
| 2                                                                                                    | *   |
| Abit ແລະ ເຊິ່ງ ເຊິ່ງ ເຊິ່<br>ເຊິ່ງ ເຊິ່ງ   |     |
| ส่งสินคำ - เรษกรษา                                                                                                    |     |
| Haroufd9 Haround www.                                                                                                    |     |
| vialo   1 / vieu<br>  ////////////////////////////////////                                                                                                    |     |
| aufortu I noies                                                                                                    |     |
| Exercise and the second second second second second second second second second second second second second se                                                                                                    |     |
| andersembler of man                                                                                                    |     |
|                                                                                                    |     |
| 03f                                                                                                    |     |
| X X                                                                                                    | •   |
| Alum หล่อม กินโหม่ สามานินที่ รายกาม                                                                                                    |     |
| ะผู้หม่มาให้การแสมอหน้องไปไปเกิดของไป<br>โร้งนี้<br>ได้เป็นที่ว่า<br>ได้เชื่อมีเห็นที่ว่า<br>ได้เชื่อมีเห็นที่มีครูการเป็นการเป็นการเป็นการเป็นการเป็นการเป็นการเป็นการเป็นการเป็นการเป็นการเป็นการเป็นการเป                                                                                                    |     |
| เดียว<br>2.ผู้ขนต์สังได้เอิมที่มีการเป็นสี่งานสี่ของต่อสามแล้งขนต์ที่สำนักงานแล่งขึ้นไปเการแต่เข้มต้อมการเสด<br>เสี่ยาวิทศัลปู่มีหลุกการแกรง ในสาวรู้ รู้นั้น ประสามาริ สี่มหัวได้อนสาวหาได้ไทยศักลิมกั                                                                                                    |     |
| หมือสัย เอง หรือเหตุศาสร์ ที่ไม่สาราสตร์สืบไปได้ (มีสาราสตร์สายไปได้) (มี<br>3) เกล้าสิตร์ กับสาราสสุดระบาลเป็นการใหม่เสียงสำหารรู้แหล่ง สาราร์กล่างการ<br>เมื่อการสารกรุกราย เหมด์การสาราร์กล่างสี่นไป 2000 มาก (ชิด                                                                                                    |     |
| บางสามสามสามสามสามสามสามสามสามสามสามสามสามส                                                                                                    |     |
| รับสาราช 20 การแก่ง 20 การแก่ง 20 การแก่ง 20 การแก่ง 20 การแก่ง 20 การแก่ง 20 การแก่ง 20 การแก่ง 20 การแก่ง 20<br>- รับสมัย<br>- คือการแก้งอาการ รับสาราช การแก่งการ การแก่งการ การแก่งการ                                                                                                    |     |
| - "อาชามาแม่น พร. (การเปม เรายุ และ มาะสา<br>- ขึ้นที่ให้เส้าหาเปรี่ง เราเทศรุณหามาและปันมาตล<br>- สินค้าที่ส่ง เป็นระดำไม่กัน 150,000 ลบู ขนม และ ม้านนักไม่นั้น 45 ก็โดยรัม                                                                                                    |     |
| халти 7.1 Такалти                                                                                                    |     |
|                                                                                                    |     |
|                                                                                                    |     |
|                                                                                                    |     |
|                                                                                                    | 100 |
| _ <u></u>                                                                                                    |     |
| And the second second s |     |
| And and a state of the state of the state of |     |
| And the second for the second for th |     |
| And the second second s |     |
| And the second second s |     |
| And the original field of the original field of the original field |     |

19/28-30 ถ.พระราม 9 แขวงบางกะปิ เขตห้วยขวาง กรุงเทพฯ 10310 ติดต่อ09-0554-1988 ต่อ 1451 E-mail it.ops@nimexpress.com

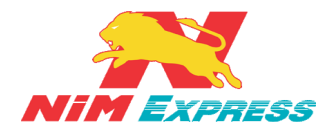

| discussion in the local discussion of the local discussion of the local discus |                                                                                                    |  |
|----------------------------------------------------------------------------------------------------|----------------------------------------------------------------------------------------------------|--|
| 2 E 0                                                                                                    |                                                                                                    |  |
| natum - com                                                                                                    |                                                                                                    |  |
|                                                                                                    | Adving while schedule<br>regime schedule<br>regime schedule |  |

รูปที่ 15 แสดงหน้าจอการสร้างบิลสินค้า

3.1.11 การสร้างบิลส่งสินค้า แบบ เก็บเงินปลายทาง [COD] ให้ผู้ใช้งานคลิกเลือกรายชื่อที่จะทำ การส่งสินค้า [หมายเลข 1] และให้ผู้ใช้งานกดปุ่ม "ส่งสินค้า" [หมายเลข 2] แล้วทำการระบุรายการสินค้า และจำนวนสินค้า [หมายเลข 1] และให้ผู้ใช้งานกดปุ่ม "บันทึกรายการสินค้าเข้าระบบ" [หมายเลข 4] แล้วให้ ผู้ใช้งาน
 มี แล้วให้ผู้ใช้งาน มี เก็บเงินปลายทาง" [หมายเลข 5] ระบุจำนวนเงิน COD [หมายเลข 6] แล้วกด"ยืนยัน" [หมายเลข 7] จากนั้นให้ผู้ใช้งานคลิกเลือกวิธีการส่งมอบสินค้า เช่น ส่งเองที่สาขา [หมายเลข 9] หรือ ให้เข้ารับ สินค้า (Door To Door) [หมายเลข 10] กรณีผู้ใช้งานเลือกวิธีส่งมอบสินค้า ให้เข้ารับสินค้า (Door To Door) [หมายเลข 10] กรณีผู้ใช้งานเลือกวิธีส่งมอบสินค้า ให้เข้ารับสินค้า [หมายเลข 10.2] ดังรูป

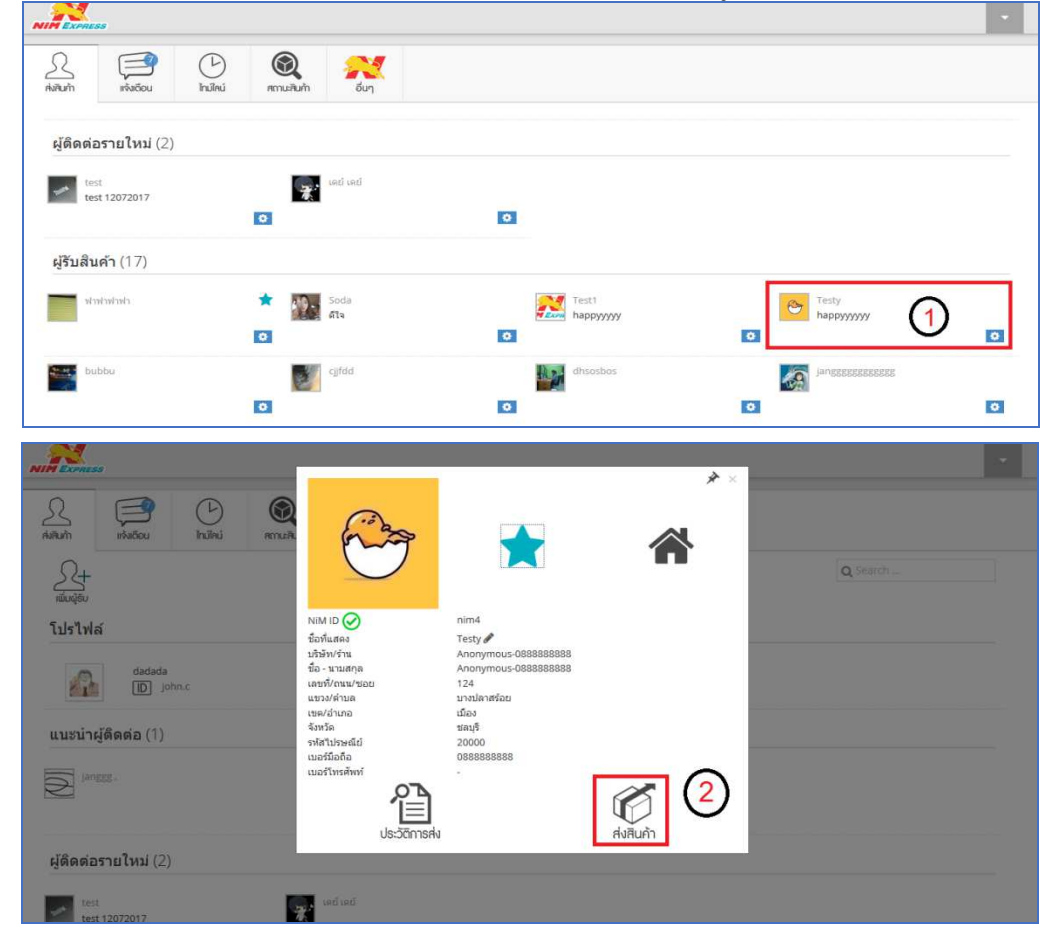

19/28-30 ถ.พระราม 9 แขวงบางกะปี เขตห้วยขวาง กรุงเทพฯ 10310 ติดต่อ09-0554-1988 ต่อ 1451 E-mail it.ops@nimexpress.com

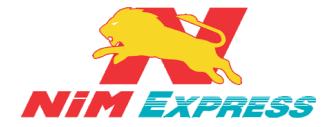

| 2 😭<br>มกัก แจ้มเอีอน | Inúlinú a   | (2)<br>สถานสินค้า                        | อื่นๆ |            |         |             |
|-----------------------|-------------|------------------------------------------|-------|------------|---------|-------------|
| ส่งสินค้า » ा         | sty         |                                          |       |            |         |             |
|                       |             |                                          |       | ยการสินค้า | จำนวน   | 0           |
|                       | สินคำราย    | บบ่อยทั่วไป                              |       |            | 1 กล่อง | <b>(</b> 3) |
|                       |             |                                          |       |            | กล่อง   |             |
|                       |             |                                          |       |            | กล่อง   |             |
|                       | สินค้ารวม   | ų                                        |       |            | 1 กล่อง |             |
|                       | เพิ่มรายการ | e la la la la la la la la la la la la la |       |            |         |             |
|                       |             | _                                        |       |            |         |             |

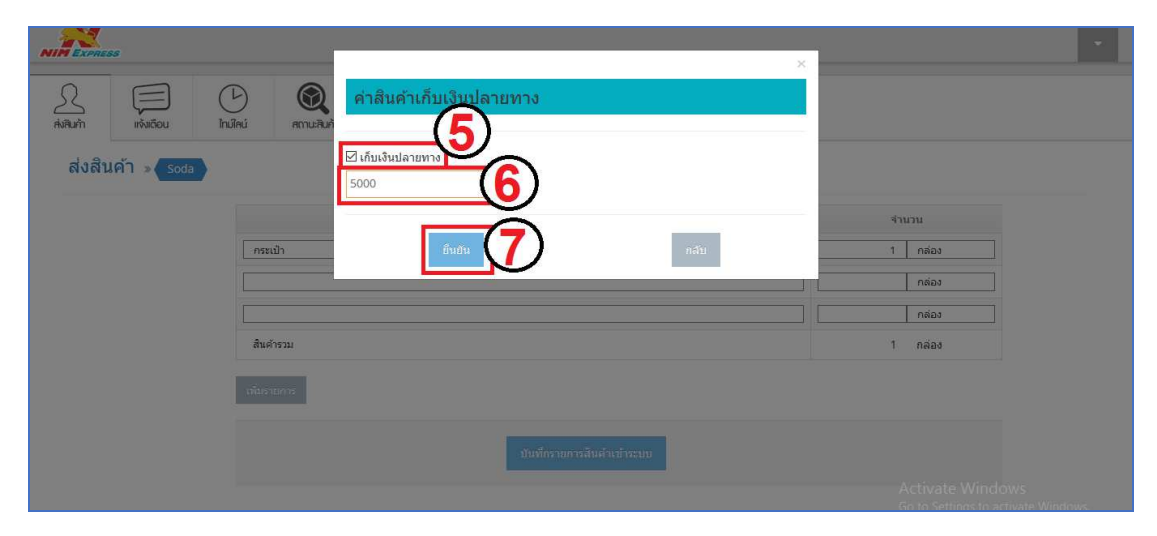

| NIN Express                      | ข้อมูลผู้ส่ง                                                                                                    |                                                                                | *                                                                                                    |
|----------------------------------|----------------------------------------------------------------------------------------------------|--------------------------------------------------------------------------------|----------------------------------------------------------------------------------------------------|
|                                  | ชื่อผู้ส่ง: นาย์ ไฟส์<br>มฟิรัทยู่ดัง: ร้านเครณ์ก่อยนไหม่<br>ที่ญี่: 987 ต. หลับหลา ก. ร้าหองหลาง ฯ. กลุยทหมหานตร 10310<br>เมอร์สือถือ: 090090172.4<br>อิเลล์ : pp@hotmail.com                                                                                                    |                                                                                |                                                                                                    |
| i muži<br>i<br>žastora<br>skoren | ข้อมูลญี่รับ<br>ซึ่อเรีย: โรษา โรลี<br>ปรัพษ์เรีย: รัพษ์กลอยไอม์<br>ที่อยู่: 999/9 อ. เอรง รัพษอทอา เรษ รัพษอทอาง ร. กรุณฑษตาษพ 1031<br>เมษณ์อิติด: 0867584178<br>อินต์: 306488gmal.com<br><mark>รายการสินค่า</mark>                                                                                                    | 2                                                                              | furna<br>furna<br>f |
|                                  | าัณการเงินค<br>ที่เมา<br>เกมาะนะการเงากร<br>เกมาะนะการเงากร<br>เกมาะเงากร<br>เกมาะเงาร<br>เกมาะเงาร<br>เกมาะเงาร<br>เงมาะเงาร<br>เงมาะ<br>เงมาะเงาร<br>เงนาร<br>เงมาะ<br>เงมาะ<br>เงาร<br>เงาร<br>เงมาะ<br>เงาร<br>เงาร<br>เงาร<br>เงาร<br>เงาร<br>เงาร<br>เงาร<br>เงาร | <ul> <li>สำนวน</li> <li>1 กล้อง</li> <li>1 กล้อง</li> <li>40.00 บาท</li> </ul> | Activate Windows<br>Go to Settings to activate Windows.                                                                                                    |

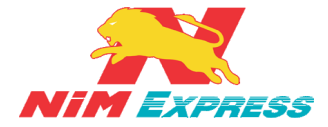

#### บริษัทนิ่มเอ็กซ์เพรส จำกัด ฝ่ายเทคโนโลยีสารสนเทศ

| NIN Express                       | -                     |                                 |                                    | · · · · · · · · · · · · · · · · · · · |         |              | • |
|-----------------------------------|-----------------------|---------------------------------|------------------------------------|---------------------------------------|---------|--------------|---|
| มิ<br>สมสีนาที่ เห็นสีอน ไทม์ไหน์ | สถานเสินค้า รายงาน    | เลือกวิธีส่งมอบสินค้า           |                                    |                                       |         |              |   |
| ส่งสินค้า » มารสามเรม             |                       | <b>ช</b><br>ส่งเองที่ดีซี       | 9                                  | <b>ไ</b> ห้เช้ารับสินค้า              |         | 1000 Michael |   |
| Г                                 | หนังสือ               |                                 |                                    |                                       |         | 1 กล่อง      |   |
| [                                 |                       |                                 |                                    |                                       |         | กล่อง        |   |
|                                   | สินค้ารวม             |                                 |                                    |                                       |         | กล่อง        |   |
|                                   | พื่นอาหาร             |                                 |                                    |                                       |         |              |   |
|                                   |                       |                                 |                                    |                                       |         |              |   |
|                                   |                       | ť                               | แต่กรายการสินค้าเข้าระบบ           |                                       |         |              |   |
|                                   |                       |                                 |                                    |                                       |         |              |   |
|                                   |                       |                                 |                                    |                                       |         |              |   |
|                                   |                       |                                 |                                    |                                       |         |              |   |
|                                   |                       |                                 |                                    |                                       |         |              |   |
| NIN Exeness                       |                       |                                 |                                    |                                       |         |              | • |
| Asilurh réadou                    | Index encuence        |                                 |                                    |                                       |         |              |   |
| ส่งสินค้า » (Soda)                |                       |                                 |                                    |                                       |         |              |   |
|                                   | พิกัดที่อยู่ latitude | 13.7540825                      |                                    |                                       |         |              |   |
|                                   | longitud<br>Quiemi    | e 100.5741829                   |                                    |                                       |         |              |   |
|                                   | เมือกพักษ             | นี้ อกเลิกการเลือก              | 01)                                |                                       |         |              |   |
|                                   | 210mm                 | <ul> <li>มีสะพฏิสมุก</li> </ul> |                                    |                                       |         |              |   |
|                                   | 11000 - 4v            | กัมพูชา                         | To Nhy Trang                       |                                       |         |              |   |
|                                   |                       | Ho Chill                        | ตายอัต<br>มินห์ Tp. Da Let<br>Minh |                                       | Spratty |              |   |
|                                   | and one               | (fiture<br>Cân Tho              | oTp Vung Tau                       |                                       | talanda |              |   |
|                                   | 1                     |                                 |                                    |                                       | , p     |              |   |
|                                   |                       |                                 |                                    |                                       | 0       |              |   |

|        | is .        |                 |                      |                             |                                                                                                    | • |
|--------|-------------|-----------------|----------------------|-----------------------------|----------------------------------------------------------------------------------------------------|---|
| A.     | เพิ่มเรือน  | (L)<br>Inuïlaui | ເຊິ່ງ<br>ສາານ:ສັນຄ້າ | STENTIL                     |                                                                                                    |   |
| ส่งสิน | เค้า » Soda |                 |                      |                             |                                                                                                    |   |
|        |             |                 | พิกัดที่อยู่         | latitude 1                  | 3.7540825                                                                                                    |   |
|        |             |                 |                      | Quãamina                    | 100.5741829                                                                                                    |   |
|        |             |                 |                      | ค่าบล แขว                   | นราย และ เป็นการเป็นการเป็นการเป็นการเป็นการเป็นการเป็นการเป็นการเป็นการเป็นการเป็นการเป็นการเป็นการเป็นการเป็ |   |
|        |             |                 |                      | ຄຳເກລ ເນດ                   | ด ห้วยขวาง                                                                                                    |   |
|        |             |                 |                      | จังหวัด กรุง<br>รหัสไปรณีย์ | 10310                                                                                                    |   |
|        |             |                 |                      |                             |                                                                                                    |   |
|        |             |                 |                      | วันทีเข้ารับ<br>เวลาเข้ารับ | 133515 (10.2)                                                                                                  |   |
|        |             |                 |                      |                             |                                                                                                    |   |
|        |             |                 |                      |                             | บันทึกแข่ารับสันคำ กลับ                                                                                        |   |
|        |             |                 |                      |                             |                                                                                                    |   |

รูปที่ 16 แสดงหน้าจอการสร้างบิลสินค้า แบบ เก็บเงินปลายทาง [COD]

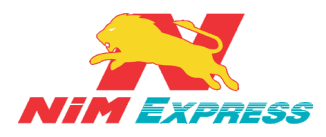

กรณี ผู้ส่งสินค้ายังไม่ได้เพิ่มบัญชีธนาคาร สำหรับการโอนเงิน COD ระบบจะแสดงข้อความแจ้งเตือน ว่า "ไม่สามารถใช้บริการเก็บเงินปลายทางได้ ต้องใส่ข้อมูลบัญชีธนาคารในข้อมูลโปรไฟล์" <u>[หมายเลข 1]</u> จากนั้นให้ผู้ใช้งานกลับไปแก้ไขข้อมูลโปรไฟล์ของผู้ใช้งาน เพื่อเพิ่มบัญชีธนาคาร <u>[หมายเลข 2]</u> ดังรูป

\*\*หมายเหตุ เลขที่บัญชีธนาคาร ต้องเป็นธนาคารกรุงไทย กสิกรไทย และไทยพาณิชย์ เท่านั้น

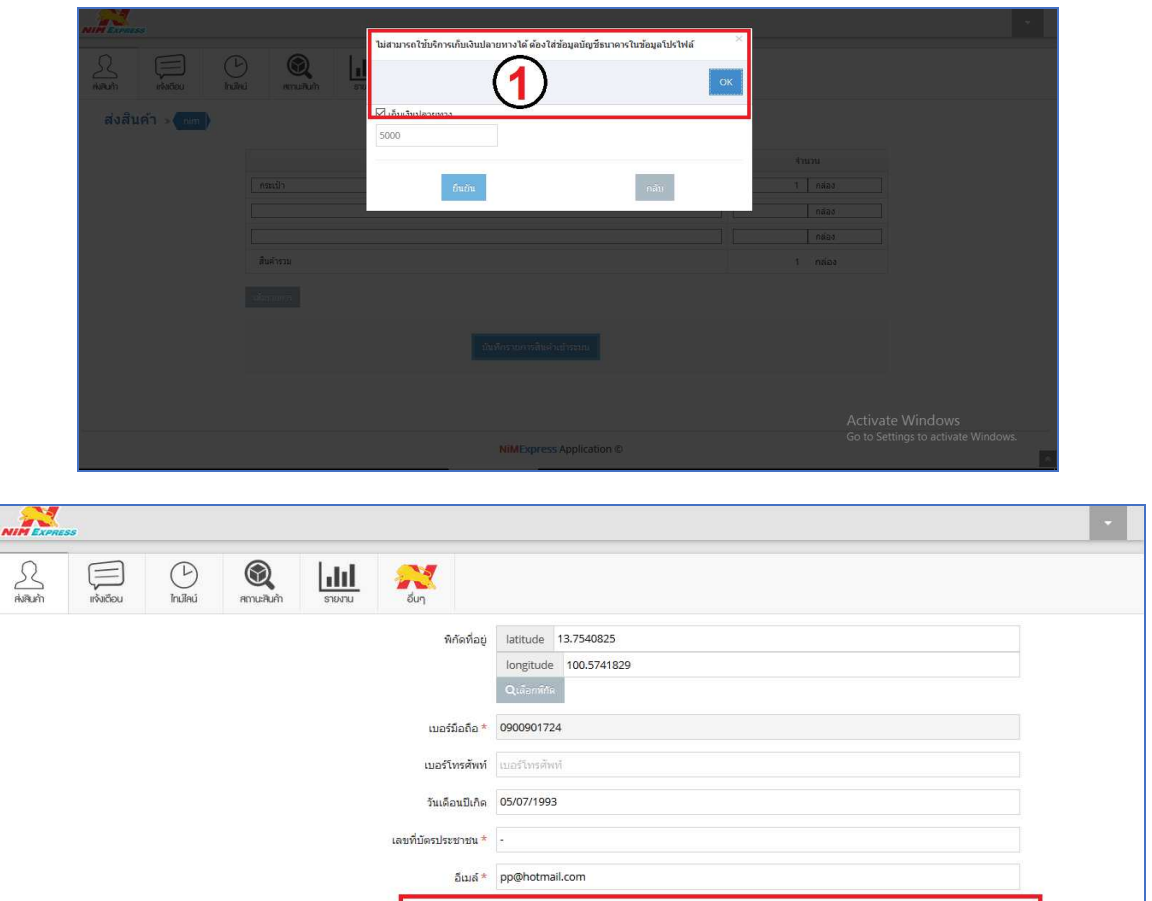

**\*\* หมายเหตุ** เมื่อผู้ใช้งานทำการสร้างบิลส่งสินค้าเสร็จแล้ว ระบบจะดึงข้อมูลบิลมาที่เมนูสถานะ สินค้า โดยให้ผู้ใช้งานคลิกเข้าไปที่เมนู <u>"สถานะสินค้า"</u> สถานะของบิลจะเป็นคำว่า <u>"สร้างบิลยังไม่ได้รับเข้า</u> <u>ระบบ"</u>

บัญชีธนาคาร ธนาคารกรุงไทย บัญชีธนาคาร 456435678 ชื่อบัญชี ธนาภรณ์ จันทร์ใง สาขา พระราม 9

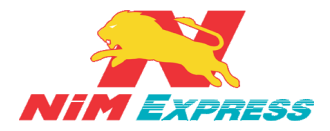

**3.1.11 การเรียกดูประวัติส่งสินค้า** ให้ผู้ใช้งานคลิกเลือกรายชื่อที่จะทำการเรียกดูประวัติส่ง สินค้า <u>[หมายเลข 1]</u> และให้ผู้ใช้งานกดปุ่ม "ประวัติการส่ง" <u>[หมายเลข 2]</u> จากนั้นระบบจะแสดง รายการสถานะสินค้า <u>[หมายเลข 3]</u> ดังรูป

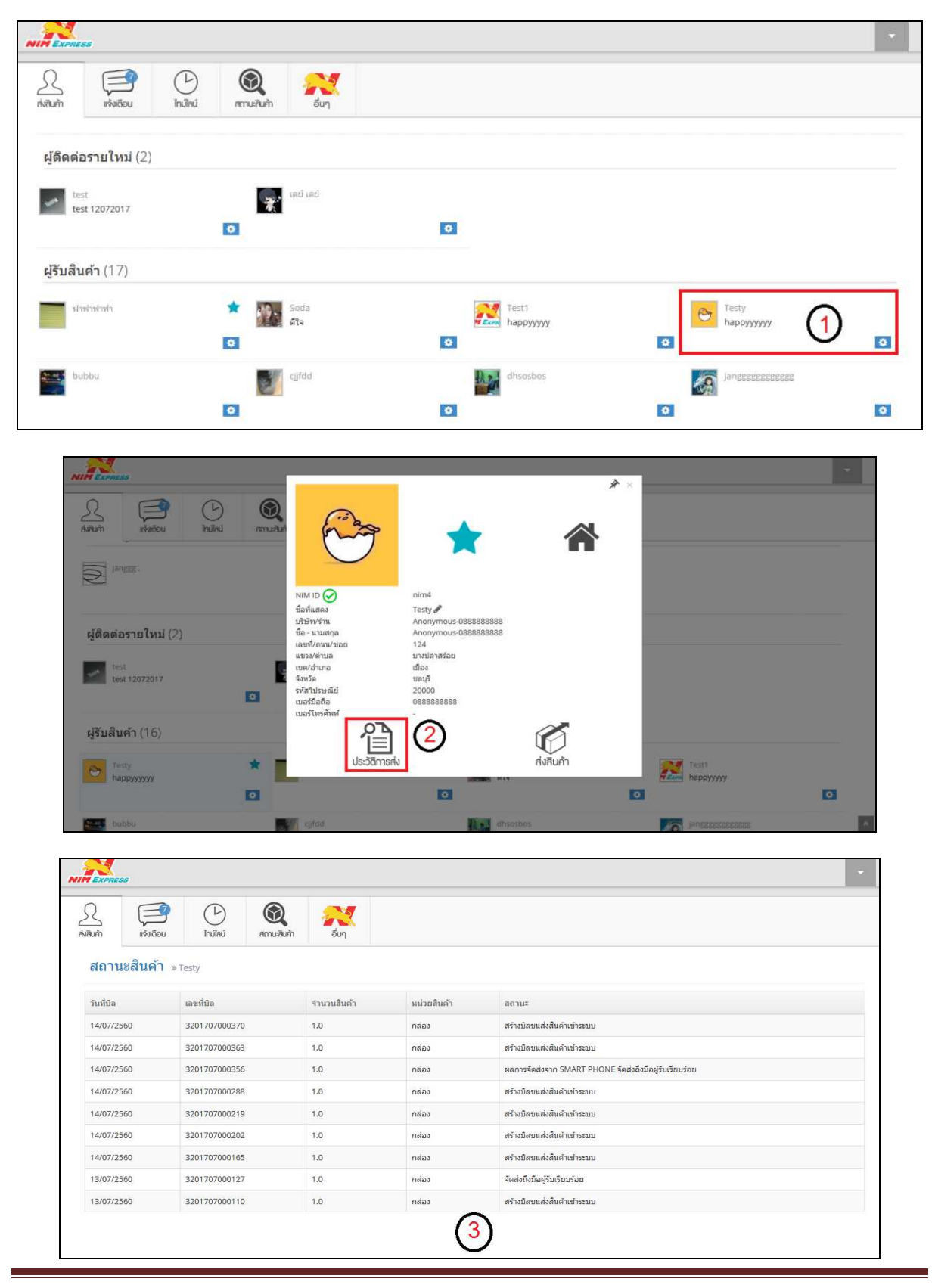

19/28-30 ถ.พระราม 9 แขวงบางกะปี เขตห้วยขวาง กรุงเทพฯ 10310 ติดต่อ09-0554-1988 ต่อ 1451 E-mail it.ops@nimexpress.com

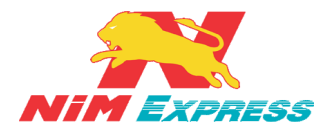

#### บริษัทนิ่มเอ็กซ์เพรส จำกัด ฝ่ายเทคโนโลยีสารสนเทศ

| And         And         And <th>wild a zotrozoodzyro<br/>14/07/2540<br/>john<br/>dadad</th>                                                                                                   | wild a zotrozoodzyro<br>14/07/2540<br>john<br>dadad                                                                                                    |
|----------------------------------------------------------------------------------------------------|----------------------------------------------------------------------------------------------------|
| Juitičia         Juitičia         Juitičia | 15/07/2580<br>John<br>dadada                                                                                                    |
| 12407/2560 2201707000127 1.0<br>13407/2560 2201707000110 1.0<br>1511<br>1511<br>1511<br>1511                                                                                                    | 111vv ເຮົາວ/ຄົນແມ່ ຈາດມາຍແມ່ ເຈລະໃຫນແມ່ ເລື່ອນ ຈົດຈະກົດ<br>ເວລາ (222550)<br>ຣາຍຈະຕໍ່ໄດ້ສົດເອີຫຼັກແລ້, ເດີດກ<br>Anonymoux-088888888<br>124 ເລາະກໍເກັກແລະກາເດີກແກລະດ້ານການ ຄຳນຳ ຄົດທຸກິດ ຮອນເຊີ<br>20000<br>068888888<br>ສະສັປັນ ເດຍກ |
| ความเคล็อบไหว                                                                                                    | ารณายางสา รณายางสา<br>1.0 กล่อง                                                                                                    |
| artur<br>Suñan<br>Manarra                                                                                                    | ไหว<br>สร้างมีตามสร้างทำหวนม                                                                                                    |

รูปที่ 17 แสดงหน้าจอการเรียกดูประวัติส่งสินค้า

กรณี ผู้รับปลายทางเป็นพื้นที่จัดส่งพิเศษและพื้นที่ไม่จัดส่ง ระบบจะทำการแจ้งเตือนพื้นที่จัดส่งพิเศษ [หมายเลข 1] และพื้นที่ไม่จัดส่ง [หมายเลข 2] ดังรูป

| มี         มี         มี           สงสิมทัก         เกิงสรีอย         ไกมัคม           ผู้เดิดต่อรายใหม่ (0)         (0) | มีลายทางที่ท่านเลือกขณะนี้ เป็นแ<br>ละเอียล ดิงชัดหรือต่องการข่อมูล<br>ปลายทาง<br>เชะ/จำกอ<br>ระยะเวลาจิตส่ง(วัน)<br>หมายเหตุ<br>ชกเล้ก | ไลายทางที่ต้องจัดภายได้เรื่อนไขทิเศษ กรุณาดรวจสอบเงื่<br>เทินเต็มติดต่อที่ Call Center: 09-0554-1988 กด 0<br>เกาะสมุย<br>สุราษฎร์ชานี<br>2<br>มวกค่าข้ามเกาะ 100 บาท ต่อ<br>กล่อง<br>ดกลง เพื่อยืนยันการจัดส่ง<br>ดกลง | autuiau ×     | • |
|----------------------------------------------------------------------------------------------------|----------------------------------------------------------------------------------------------------|----------------------------------------------------------------------------------------------------|---------------|---|
| ผู้รับสินค้า (23)                                                                                                    |                                                                                                    |                                                                                                    |               |   |
| Testy<br>happyyyyyy                                                                                                    | riveiveireix                                                                                                    | 20072017                                                                                                    | bubbu         |   |
|                                                                                                    | •                                                                                                    | •                                                                                                    | 0             | • |
| ciifdd                                                                                                    | dhsosbos                                                                                                    | janggg<br>jang test                                                                                                    | Janesessesses |   |
|                                                                                                    | •                                                                                                    | ٥                                                                                                    | 0             | 0 |
| nim<br>status***test                                                                                                    | niwatCompanydd                                                                                                    | роро                                                                                                    | Soda<br>ala   |   |
|                                                                                                    | •                                                                                                    | •                                                                                                    | 0             | • |
| supannee                                                                                                    | test                                                                                                    | Test1                                                                                                    | าร่ามแกะ      | * |

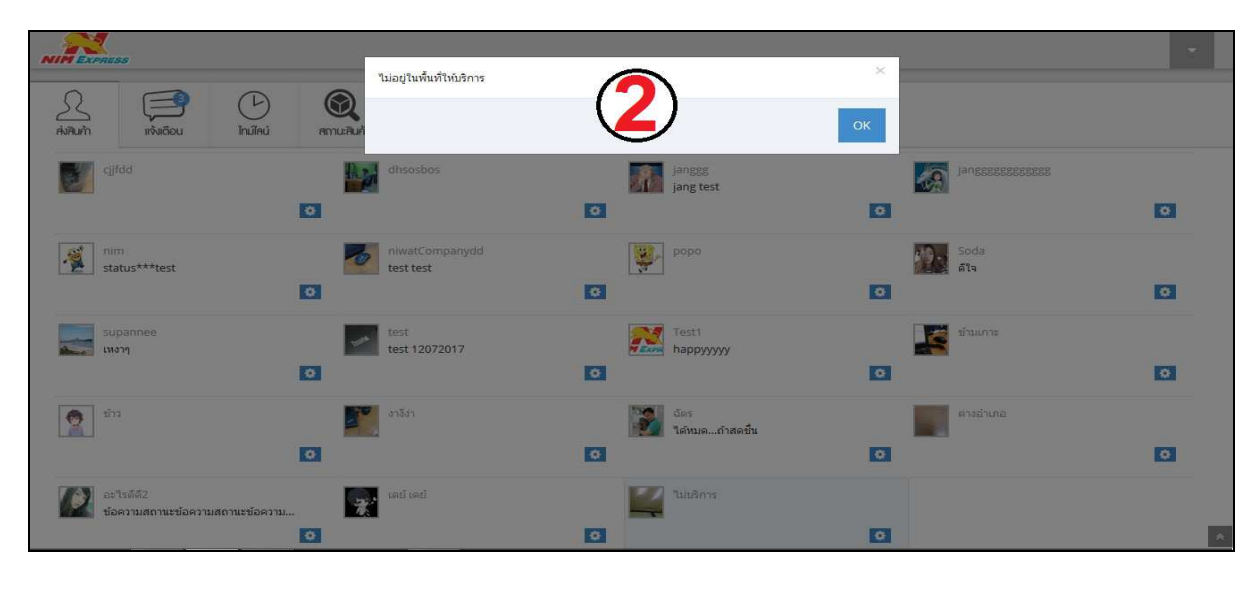

NIM Express

19/28-30 ถ.พระราม 9 แขวงบางกะปิ เขตห้วยขวาง กรุงเทพฯ 10310 ติดต่อ09-0554-1988 ต่อ 1451 E-mail it.ops@nimexpress.com หน้า 25

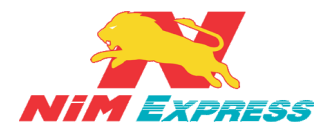

\*\*\* เมื่อผู้ใช้งานต้องการนำข้อมูลบิลที่สร้างไปใช้งานที่ศูนย์บริการของ NIM Express ให้ผู้ใช้งานแจ้ง เลขที่บิลให้กับพนักงานที่ศูนย์บริการเพื่อทำการรับข้อมูลการสร้างบิลเข้าสู่ระบบ เรียกดูข้อมูลบิลได้จากประวัติ การส่งสินค้า ข้อ 3.1.11\*\*\*

### 4. ขั้นตอนการเรียกดูข้อความแจ้งเตือน

4.1 การเรียกดูข้อความแจ้งเตือน กรณีเป็นผู้ส่งสินค้า ให้ผู้ใช้งานคลิกเลือกคำว่า "แจ้งเตือน"
 [หมายเลข 1] ผู้ใช้งานสามารถค้นหาข้อความแจ้งเตือนจากข้อมูลรายชื่อ [หมายเลข 2] และดาวน์โหลด
 "ใบเสร็จรับเงิน" [หมายเลข 3] ดังรูป

| NIM EXPRES  | <i>o</i>                                                                                                    |               | • |
|-------------|----------------------------------------------------------------------------------------------------|---------------|---|
| 2<br>Aiilum |                                                                                                    |               |   |
| 2           | สร้างมีคยังสะบบ DC สุรรณอุมิ ภัพของสัง 1004/2561 คำของสัง 110 นาท<br>09(04/2561 10:44:39                                                                                                    | E821804000140 |   |
| 2           | NULE Express           AD CL Hormon Do Chubhai           09/04/2561 10:48:05                                                                                                    | 6821804000140 |   |
| **          | NM Express<br>และการจึงสร้างก SMART PHONE จึงส่งเสียมข้อย พลเนื้อมกะ : 6พม-0006<br>09/04/2561105340                                                                                                    | 6621804000140 |   |
| ~           | NM Dapress         International and Autors 400 pm mm.dbas 160 pm mm.dbas 160 pm m.dbas 160 pm m.dbas 160 pm m.db | 6651804000161 |   |
| 2           | NM Express<br>เราะที่เห็นสืบกับชน และ กันวัน 140 บาท พย.ชณ : 6พบ 0006<br>เราะที่ไม่หมายในสร้างในนั้น<br>000402661 11:57:24                                                                                                    | 6621804000157 |   |
|             |                                                                                                    |               |   |

รูปที่ 18 แสดงหน้าจอข้อความแจ้งเตือน กรณีเป็นผู้ส่งสินค้า

4.2 การเรียกดูข้อความแจ้งเตือน กรณี เป็นผู้รับสินค้า ให้ผู้ใช้งานคลิกเลือกคำว่า "แจ้งเตือน"

<u>[หมายเลข 1]</u> ระบบจะส่งข้อความแจ้งเตือนอัตโนมัติ โดยใช้ชื่อ "NiMExpress" <u>[หมายเลข 2]</u> ดังรูป

| NIN Excess                                                               | •                  |
|--------------------------------------------------------------------------|--------------------|
|                                                                          |                    |
| แจ้งเดือน 🕛                                                              |                    |
| Image: State State         NIM Express           strates         strates | 2 2017071416.55.46 |
| ອີງ Testy<br>ສຳນມີແຫ່ງຈະແມ                                               | 20170714 15:33:21  |
| popo<br>ersulaedrasuu                                                    | 20170714 15:33:21  |

| ζ    | 3                             | Þ        |            | 2    |                                         |
|------|-------------------------------|----------|------------|------|-----------------------------------------|
| แก้า | แจ้งเดือน                     | ไทม์ไลน์ | สถานสินก้า | อีนๆ |                                         |
|      |                               |          |            |      |                                         |
| N    | NIM Express<br>สร้างบิลเข้าระ | лı       |            |      | Anonymous-0688888888<br>(3201707000417) |
|      | 14/07/2560 18                 | :55:46   |            |      |                                         |

#### รูปที่ 19 แสดงหน้าจอข้อความแจ้งเตือน กรณีเป็นผู้รับสินค้า

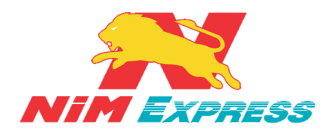

#### 5. ขั้นตอนการเรียกดูข้อความไทม์ไลน์

5.1 การเรียกดูข้อความไทม์ไลน์ ให้ผู้ใช้งานคลิกเลือกคำว่า "ไทม์ไลน์" ระบบจะแสดงข้อมูลข่าวสาร หรือโปรโมชั่นต่างๆ เกี่ยวกับบริษัทนิ่มเอ็กซ์เพรสในหน้าไทม์ไลน์ กรณี มีข่าวใหม่ หรือ ข่าวสำคัญจะแสดงการ แจ้งเตือนของข่าวใหม่นั้นๆ ดังรูป

| EXPRESS                                   |                        |         |                    |             |           |                     |   |       |   |
|-------------------------------------------|------------------------|---------|--------------------|-------------|-----------|---------------------|---|-------|---|
| <u>A</u> iðum                             | ()<br>แจ้มตีอน         | Inuïlaú | (2)<br>สถานะสินศัก | รายงาน      | AN DUN    |                     |   |       |   |
| <br>ເພັ່ມຜູ້ຮັບ                           |                        |         |                    |             |           | ชื่อบริษัท 💙 Search |   | Q     |   |
| <mark>โปรไฟ</mark> ล์                     |                        |         |                    |             |           |                     |   |       |   |
|                                           | dadada<br>ID johr      | i.C     |                    |             | อยู่พัทยา |                     |   |       |   |
| <mark>แนะนำ</mark> ผู้ดิ                  | <mark>ดต่อ (</mark> 0) |         |                    |             |           |                     |   |       |   |
| <mark>ผู้ติดต่อรา</mark>                  | ย <b>ใ</b> หม่ (0)     |         |                    |             |           |                     |   |       |   |
| <mark>ผู้ร</mark> ับสิน <mark>ค้</mark> า | (23)                   |         |                    |             |           |                     |   |       |   |
| Testy<br>happy                            | עעעע                   |         | r 🔪                | ไวพ่าพ่าพ่า | *         | 20072017            |   | bubbu |   |
|                                           |                        |         |                    |             | 0         |                     | 0 |       | 0 |

รูปที่ 20 แสดงหน้าจอการเรียกดูข้อความไทม์ไลน์

#### 6. ขั้นตอนการเรียกดูสถานะส่ง/รับสินค้า

เมนูนี้ จะแสดงสถานะของการส่งสินค้า และ การรับสินค้า ของผู้ใช้งาน ในกรณีที่ผู้ใช้งานเป็นผู้ส่ง สินค้าและต้องการดูสถานะของสินค้า ให้เลือกที่ "ส่ง" และ ในกรณีที่ผู้ใช้งานเป็นผู้รับสินค้าและต้องการดู สถานะของสินค้า ให้เลือกที่ "รับ" เพื่อดูสถานะ การจัดส่งสินค้า ดังต่อไปนี้

**6.1 การเรียกดูสถานะส่งสินค้า** ให้ผู้ใช้งานคลิกเลือกคำว่า "สถานะสินค้า" <u>[หมายเลข 1]</u> แล้วให้ ผู้ใช้งานคลิกคำว่า "ส่ง" <u>[หมายเลข 2]</u> จากนั้นระบบจะแสดงข้อมูลสถานะส่งสินค้า <u>[หมายเลข 3]</u> และ สามารถ "ดาวน์โหลดใบเสร็จรับเงินได้" [หมายเลข 4] ดังรูป

| Express                              |               |               |            |          |                |                              |
|--------------------------------------|---------------|---------------|------------|----------|----------------|------------------------------|
| ມີກ້າ ແຈ້ນເຮັດນ 1                    |               | รายงาน อีนๆ   |            |          |                |                              |
| กานะสินค้า                           |               |               | Q Search   |          |                | ก                            |
| พิมพ์บาร์โค้ด                        | Tracking No.  | ชื่อ          | เบอร์โทร   | วันที่   | ค่าขนส่ง (บาท) | สถานะ                        |
| 0                                    | 6851707129549 | ธีรดนย์ ทามูล | 0613149861 |          | 0              | สร้างบิดยังไม่ได้รับเข้าระบบ |
| Ð                                    | 6851707136189 | ธีรดนย์ ทามูล | 0613149861 |          | 0              | สร้างบิลยังไม่ได้รับเข้าระบบ |
| Ð                                    | 6841707201598 | กาจนา         | 0871254890 |          | 100            | สร้างบิลยังไม่ได้รับเข้าระบบ |
| 0                                    | 6811707136305 | ธีรดนย์ ทาบูล | 0613149861 | 3)       | 0              | สร้างบิลยังไม่ได้รับเข้าระบบ |
| 0                                    | 6801707269059 | ธีรดนย์ ทามูล | 0613149861 | $\smile$ | 0              | สร้างบิลยังไม่ได้รับเข้าระบบ |
| 0                                    | 6821707135215 | ธีรคนย์ ทามูล | 0613149861 |          | 0              | สร้างบิลยังไม่ได้รับเข้าระบบ |
| <b>ัดส่งเรียบร้อยแ</b> ล้ว ส.ค. 2560 |               |               |            |          |                |                              |
| วันที                                | Tracking No.  | ชื่อ          | เบอร์โทร   | ด่าะ     | ยนส่ง (บาท)    | สถานะ                        |

หน้า 27

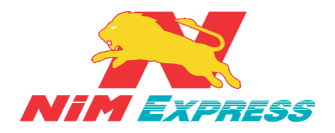

### บริษัทนิ่มเอ็กซ์เพรส จำกัด ฝ่ายเทคโนโลยีสารสนเทศ

| ล่งสิมก้า แจ้งเดือบ    | Inifiai ลานสินทัก ราชงาน | รับสินค้าตาม PO                                 | 1 กล่อง                                                                       |                             |
|------------------------|--------------------------|-------------------------------------------------|-------------------------------------------------------------------------------|-----------------------------|
| สถานะสินค้า            |                          | ศรามเศพยาตะศร<br>สถานะ<br>วันที่ปิล<br>หมายเหตุ | สร้างนิลยังไม่ได้รับเข้าระบบ<br>04/04/2561 16:17:22                           |                             |
| สัง                    |                          | สถานะ<br>วันที่บิล<br>หมายเหตุ                  | อยู่ระหว่างการเข้ารับ ทพเบียน : 6พบ-0006<br>04/04/2561 16:20:20               | Su.                         |
| จัดส่งเรียบร้อยแล้ว เม |                          | สถานะ                                           | เข้ารับสินค้าเรียบร้อย และ เก็บเงิน 140 บาท ทะเบียน :<br>ระพ. 0006            |                             |
| วันที่                 | Tracking No.             | วันที่บิล<br>หมายเหตุ                           | 04/04/2561 16:22:52                                                           | สถานะ                       |
| 04                     | 6801804000029 1          | e                                               | ดาวน์โหลดใบเสร็จรับเงิน (4-)                                                  | จัดส่งถึงมือผู้รับเรียบร้อย |
|                        |                          | สถานะ<br>วันที่บิล<br>หมายเหตุ                  | DC คนทาง DC สุรรรณภูมิรับสนคำ<br>04/04/2561 16:29:51                          |                             |
|                        |                          | สถานะ<br>วันที่บิล<br>หมายเหตุ                  | ออกจาก DC ต้นทาง<br>04/04/2561 16:43:39                                       |                             |
|                        |                          | สถานะ<br>วันที่ยิล<br>หมายเหตุ                  | ถึง DC ปลายทาง<br>04/04/2561 16:44:06                                         |                             |
|                        |                          | สถานะ<br>วันที่ยิล<br>หมายเหตุ                  | นำสินค้าขึ้นรถเพื่อกระจายสินค้า<br>04/04/2561 16:53:38                        |                             |
|                        |                          | สถานะ<br>วันที่บิล<br>หมายเหตุ                  | สันค้าอยู่ในระหว่างการจัดส่ง ทะเบียนรถ : 6พข-0006<br>04/04/2561 16:54:53      |                             |
|                        |                          | สถานะ                                           | ผลการจัดส่งจาก SMART PHONE จัดส่งถึงมือผู้รับเรียบร้อย<br>พนบียนรถ : 6พบ-0006 |                             |
|                        |                          | วนทบล<br>หมายเหตุ                               | 04/04/2561 16:55:57                                                           |                             |
|                        |                          |                                                 | NUMERO ESS MULTICATION S/                                                     |                             |

รูปที่ 21 แสดงหน้าจอการเรียกดูสถานะส่งสินค้า

6.2 การเรียกดูสถานะรับสินค้า ให้ผู้ใช้งานคลิกเลือกคำว่า "สถานะสินค้า" <u>[หมายเลข 1]</u> แล้วให้ ผู้ใช้งานคลิกคำว่า "รับ" <u>[หมายเลข 2]</u> จากนั้นระบบจะแสดงข้อมูลสถานะรับสินค้า <u>[หมายเลข 3]</u> ดังรูป

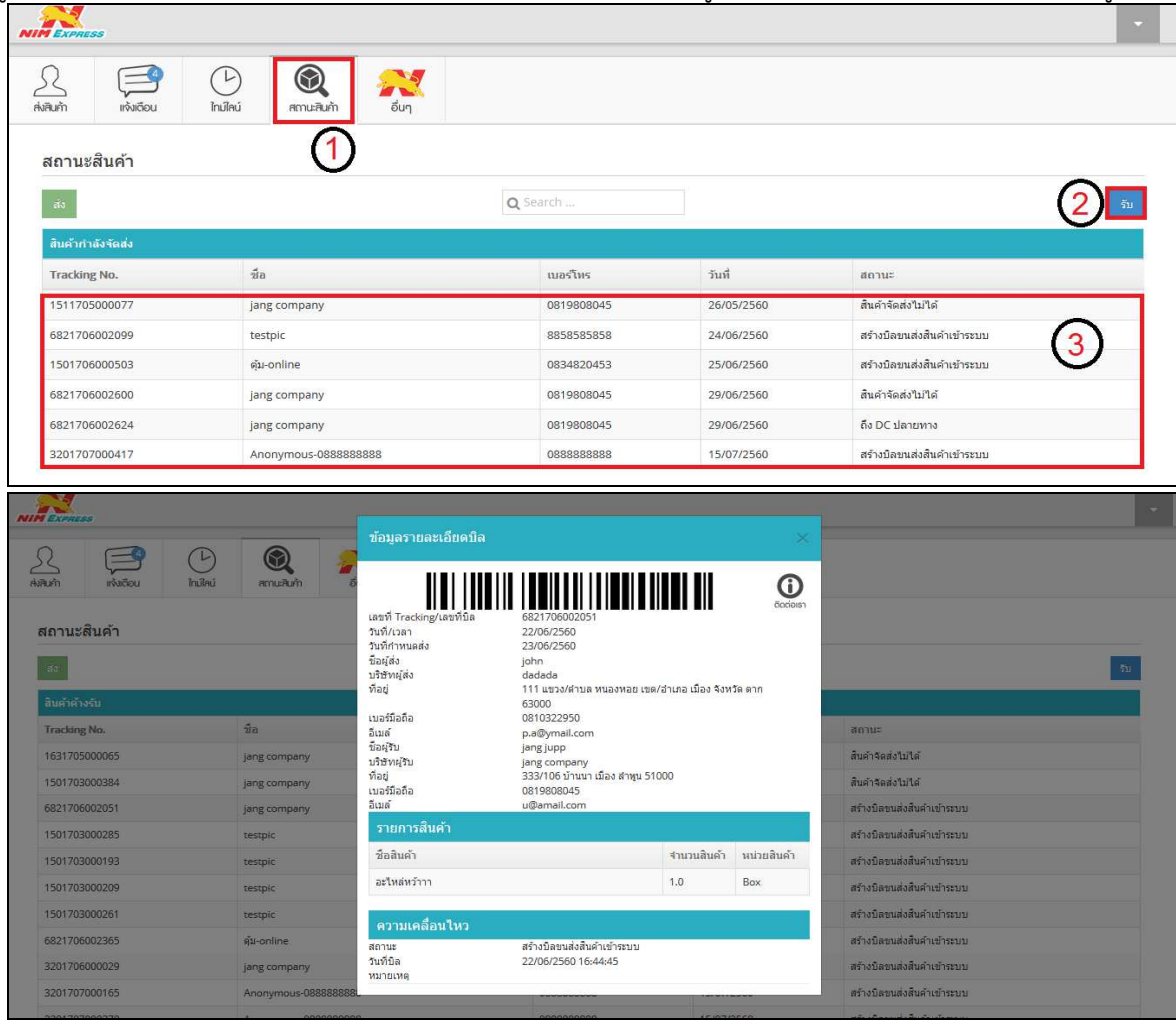

รูปที่ 22 แสดงหน้าจอการเรียกดูสถานะรับสินค้า

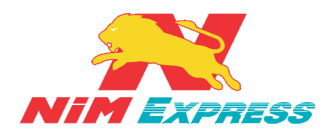

#### 6 3 การพิมพ์มาร์โด้ด ให้ผู้ใช้งานคลิกปุ่น

|             | 6.3 การพิมพ์บาร์โค้ด ให้ผู้ใช้งานคลิกปุ่ม 🧮 เพื่อทำการพิมพ์บาร์โค้ดติดกล่อง ดังรูป |               |                    |        |                                                                                                    |            |        |                |                              |     |  |  |  |  |
|-------------|------------------------------------------------------------------------------------|---------------|--------------------|--------|----------------------------------------------------------------------------------------------------|------------|--------|----------------|------------------------------|-----|--|--|--|--|
| EXPRES      |                                                                                    |               |                    |        |                                                                                                    |            |        |                |                              |     |  |  |  |  |
| A.<br>AvRum | ແຈ້ມຕ້ອນ                                                                           | (L)<br>Indiau | (2)<br>สาวนะสินกับ | รายงาน | And the second second s |            |        |                |                              |     |  |  |  |  |
| สถานะ       | สถานะสินค้า                                                                        |               |                    |        |                                                                                                    |            |        |                |                              |     |  |  |  |  |
| ส่ง         |                                                                                    |               |                    |        |                                                                                                    | Q Search   |        |                |                              | 511 |  |  |  |  |
| สินค้าค้า   | งรับ                                                                               |               |                    |        |                                                                                                    |            |        |                |                              |     |  |  |  |  |
| 1           | พิมพ์บาร์โค้ด                                                                      |               | Tracking No.       |        | ชื่อ                                                                                                    | เบอร์โทร   | วันที่ | ค่าชนส่ง (บาท) | สถานะ                        |     |  |  |  |  |
|             | 0                                                                                  |               | 6851707129549      | ธีรดนเ | ย์ ทามูล                                                                                                    | 0613149861 |        | 0              | สร้างบิลยังไม่ได้รับเข้าระบบ |     |  |  |  |  |
|             | 0                                                                                  |               | 6851707136189      | ธีรดนเ | ว์ ทามูล                                                                                                    | 0613149861 |        | 0              | สร้างบิลยังไม่ได้รับเข้าระบบ |     |  |  |  |  |
|             | ÷                                                                                  |               | 6841707201598      | กาจบ   | n                                                                                                    | 0871254890 | 100    |                | สร้างบิลยังไม่ได้รับเข้าระบบ |     |  |  |  |  |
|             | 0                                                                                  |               | 6811707136305      | ธีรคนเ | ว์ ทามูล                                                                                                    | 0613149861 |        | 0              | สร้างบิลยังไม่ได้รับเข้าระบบ |     |  |  |  |  |
|             | Ð                                                                                  |               | 6801707269059      | ธีรคนเ | ว์ ทามูล                                                                                                    | 0613149861 |        | 0              | สร้างปิลอังไม่ได้รับเข้าระบบ |     |  |  |  |  |
|             | 0                                                                                  |               | 6821707135215      | ธีรดนเ | ว์ ทามูล                                                                                                    | 0613149861 |        | 0              | สร้างบิดยังไม่ได้รับเข้าระบบ |     |  |  |  |  |
| จัดส่งเรีย  | เบร้อยแล้ว ส.ค. 25                                                                 | 60            |                    |        |                                                                                                    |            |        |                |                              |     |  |  |  |  |
| วันเ        | ศ                                                                                  | Tracki        | ng No.             |        | ขือ                                                                                                    | เบอร์โทร   | Ŕ      | าขนส่ง (บาท)   | สถานะ                        |     |  |  |  |  |

รูปที่ 23 แสดงหน้าจอการพิมพ์บาร์โค้ด

### 7. ขั้นตอนการเรียกดูรายงาน

7.1 การเรียกดูรายงาน ให้ผู้ใช้งานคลิกเลือกคำว่า "รายงาน" เพื่อทำการเรียกดูรายงาน [หมายเลข <u>1]</u> และทำการเลือกวันที่ที่ต้องการเรียกดูรายงาน [<u>หมายเลข 2]</u> แล้วเลือกรูปแบบรายงาน [<u>หมายเลข 3]</u> จากนั้นคลิกประเภทการเรียกดูรายงาน [หมายเลข 4] ดังรูป

| รายงาน ผลการจัดส่ง                                 |  |
|----------------------------------------------------|--|
| 2 ตั้งแควันที่ 21/07/2017 🛗 ถึงวันที่ 21/07/2017 🛗 |  |
| 3 зыкличати В РДF 🗟 EXCEL 🗟 НТМL                   |  |
|                                                    |  |
| 👍 अंग्राध्यमध 🗮 Taila Zip 🛛 बांð Ernail            |  |
|                                                    |  |
| 4 😝 मुज्राछराथ 🗮 Ivlá Zip 🛛 बंग्र Email            |  |

รูปที่ 24 แสดงหน้าจอการเรียกดูรายงาน

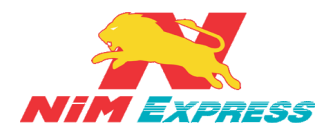

#### 8. ขั้นตอนการเรียกดูข้อมูลอื่นๆ

**8.1 การเรียกดูข้อมูลอื่นๆ** ให้ผู้ใช้งานคลิกเลือกคำว่า "อื่นๆ" เพื่อทำการการจัดการข้อมูลอื่นๆ เช่น เพิ่มข้อมูลผู้รับ ส่งเสริมการขาย ค้นหาจุดบริการ คำนวณค่าขนส่ง ติดต่อเรา แนะนำบริการ สมัครเปิด Drop point และสมัครงาน ดังรูป

| NIMExene                          | 88       |                |                    |       |                      |  |              | • |
|-----------------------------------|----------|----------------|--------------------|-------|----------------------|--|--------------|---|
| <u>R</u><br>Asilus <sup>i</sup> n | nañou (  | (b)<br>Inilini | 🔍 🖌                | δυη ( |                      |  |              |   |
|                                   |          |                |                    |       |                      |  | <b>‡</b>     |   |
|                                   |          |                | <br>ເພັ່ມຜູ້ອັບ    |       | deed-<br>Harisumsano |  |              |   |
| ความช่                            | ่วยเหลือ |                |                    |       |                      |  |              |   |
|                                   |          |                | AunyaéiRuth        |       | B<br>mucumituki      |  |              |   |
|                                   |          |                | USTIN SEGUEN       |       | and eisn             |  | เมษะเกมริการ |   |
| ร่วมงาเ                           | นกับเรา  |                |                    |       |                      |  |              |   |
|                                   |          |                | Aŭristio Dep Reint |       | สมัครงาน             |  |              |   |

รูปที่ 25 แสดงหน้าจอการเรียกดูข้อมูลอื่นๆ

8.1.1 การแก้ไขข้อมูลส่วนตัว ให้ผู้ใช้งานกดไปที่ 🗱 <u>[หมายเลข 1]</u> เพื่อทำการแก้ไขข้อมูล ส่วนตัวของผู้ใช้งาน <u>[หมายเลข 2]</u> จากนั้นให้ผู้ใช้งานทำการบันทึกข้อมูล <u>[หมายเลข 3]</u> ดังรูป

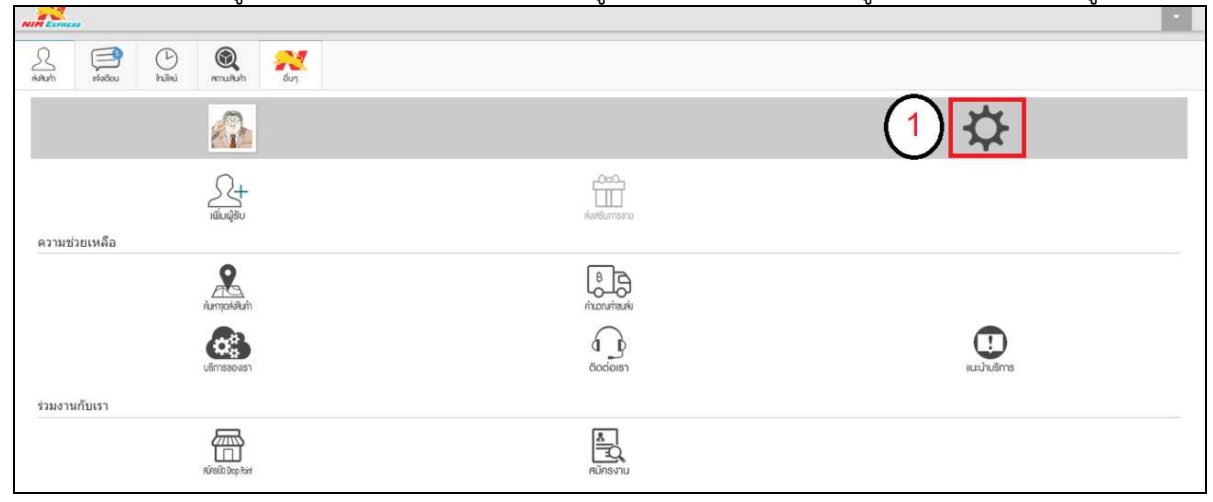

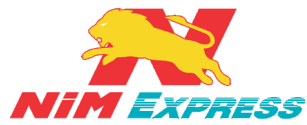

| NIM Exmuss                                                                                                    |                                                                                     |
|----------------------------------------------------------------------------------------------------|-------------------------------------------------------------------------------------|
|                                                                                                    |                                                                                     |
| พงหมศา แหล่ออน กมเหน่ หากแหน่กา รางงาน อบๆ<br>แก้ไขโปรไฟล์                                                                                                    |                                                                                     |
| ข้อมู่แสดง                                                                                                    | รนางรถ จันหรืส                                                                      |
| NMID                                                                                                    | Patty                                                                               |
| บ่อยามสอานะ                                                                                                    | 1 ( <b>7</b> )                                                                      |
| มริษัท/กัน*                                                                                                    | ธนาครณ์วันหรีส                                                                      |
| ช้อ - นามส∩ล *                                                                                                    | ธนากรณ์ รับเหนืด                                                                    |
| ดยที่/สนบ/ชอะ ∗                                                                                                    | 986                                                                                 |
| รทัสไปรษณีย์ *                                                                                                    | 10310 Q                                                                             |
| చంబరణ *                                                                                                    | nçounuunnuer Q                                                                      |
| เขต/อำเภอ *                                                                                                    | niteuru Q                                                                           |
| นขวง/สาบล *                                                                                                    | มางกะปี                                                                             |
| พิกัดที่อยู่ *                                                                                                    | latitude 0.0                                                                        |
|                                                                                                    | longitude 0.0                                                                       |
|                                                                                                    | Quábhiða                                                                            |
| NIN Exmuss                                                                                                    |                                                                                     |
|                                                                                                    |                                                                                     |
| Aireurin Irivisiou Indirai annuriurin Sun                                                                                                    |                                                                                     |
| 2<br>ค่อมกัก เริ่มอีอน<br>เกมือน์ เกมือน์ สาวนะสินกัก อึบๆ<br>วันเลื่อนปีเกิด *                                                                                                    | 23/03/1973                                                                          |
| คิลสมทั่ง<br>ส่งสมทั่ง<br>เช่งสรีอน<br>เช่งสรีอน<br>โกเสีลน<br>โกเสีลน<br>โกเลีลน<br>โกเลีลน<br>โก | 23/03/1973<br>1236547890987                                                         |
| (A) เป็นการระบบ (A) เป็นการระบบ<br>(A) เป็นการระบบ (A) เป็นการระบบ (A) เป็นการระบบ (A) เป็นการระบบ (A) เป็นการระบบ (A) เป็นการระบบ (A) เป็นการระบบ (A) เป็นการระบบ (A) เป็นการระบบ (A) เป็นการระบบ (A) เป็นการระบบ (A) เป็น (A) เป็นการระบบ (A) เป็นการระบบ (A) เป็นการระบบ (                                                                                                    | 23/03/1973<br>1236547890987<br>sevendadaro@gmail.com                                |
| (ค.ค.นกัก<br>ท่งสร้อน       (ค.ค.นกัก)     (ค.ค.นกัก)     (ค.ค.นกัก)       กันเดือนนิเกิด *       เลขที่ประบารนายน *       อันเด้ *       ปัญชีรนาคาร                                                                                                    | 23/03/1973<br>1236547890987<br>sevendadaro@gmail.com<br>Tuiszy v                    |
| A         Image: Column State         Image: Column State         Image                                                                                                    | 23/03/1973<br>1236547890987<br>sevendadaro@gmail.com<br>tuistu v<br>uantiytifaurana |
| โกลียนที่         โกลียน         โกลียน         โกลส         โกลส <th< th=""><th>23/03/1973<br/>1236547890987<br/>sevendadaro@gmail.com<br/>Tuiszu v<br/>Laudhjillsurans</th></th<>                                                                                                    | 23/03/1973<br>1236547890987<br>sevendadaro@gmail.com<br>Tuiszu v<br>Laudhjillsurans |
| ARAM          ARAM       Image       Image <th>23/03/1973<br/>1236547890987<br/>sevendadaro@gmail.com<br/>Tuitzu v<br/>Laudhydisurans</th>                                                                                                    | 23/03/1973<br>1236547890987<br>sevendadaro@gmail.com<br>Tuitzu v<br>Laudhydisurans  |

รูปที่ 26 แสดงหน้าจอการแก้ไขข้อมูลส่วนตัว

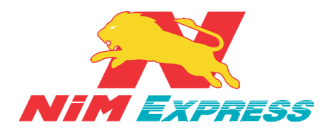

8.1.2 การเพิ่มข้อมูลผู้รับแบบกำหนดเองให้ผู้ใช้งานคลิกคำว่า "เพิ่มผู้รับ" [หมายเลข 1] จากนั้นให้ผู้ใช้งานคลิกคำว่า "กำหนดเอง" [หมายเลข 2] จากนั้นให้ผู้ใช้งานทำการเปลี่ยนรูป [หมายเลข 3] ระบุข้อมูลส่วนตัว [หมายเลข 4] เมื่อทำการระบุข้อมูลส่วนตัวเสร็จแล้ว ให้ผู้ใช้งานทำ การบันทึกข้อมูล [หมายเลข 5] ดังรูป

| NIM EXPRESS                             | •                                                                                                    |
|-----------------------------------------|----------------------------------------------------------------------------------------------------|
| Real Real Real Real Real Real Real Real |                                                                                                    |
|                                         | \$                                                                                                    |
| 2+ (1)                                  |                                                                                                    |
| เพิ่มผู้รับ<br>ความช่วยเหลือ            | ดังเคริมการชาว                                                                                                    |
| numpokiluh                              | B<br>marunitauku                                                                                                    |
| บรักรองเรา                              | Image: Construction         Image: Construction         Image: Construction |
|                                         |                                                                                                    |
|                                         |                                                                                                    |
| (2                                      |                                                                                                    |
|                                         |                                                                                                    |
|                                         |                                                                                                    |
|                                         |                                                                                                    |
|                                         |                                                                                                    |
|                                         | NIMExpress Application ©                                                                                                    |
| A A A A A A A A A A A A A A A A A A A   |                                                                                                    |
|                                         | <b>ชื่อที่แสดง</b> ชั่นที่แสดง                                                                                                    |
| N                                       | NIM ID                                                                                                    |
|                                         | มหารงการา<br>ส่อ-มามากุล * ส่อ-มามากุล                                                                                                    |
| (3) Lawin                               | ทมน/สมอะ * และที่/เขมม/ปอย                                                                                                    |
| ्यंत                                    | edatulesellui Q                                                                                                    |
|                                         | Χουσα *         Κουσα *         Q                                                                                                    |
|                                         | usyldrius usyldrius Q                                                                                                    |
| 11                                      | มอพื้ออ้อ * และนี้จะอ้อ                                                                                                    |
| 1.01                                    | sofusioni usefusioni                                                                                                    |
| เงื่อนไขการคัน                          | และ """"""""""""""""""""""""""""""""""""                                                                                                    |
|                                         |                                                                                                    |
| Unian Unian                             |                                                                                                    |
|                                         |                                                                                                    |

รูปที่ 27 แสดงหน้าจอการเพิ่มข้อมูลผู้รับแบบกำหนดเอง

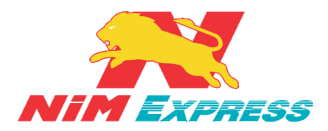

8.1.3 การเพิ่มผู้รับด้วย ID/โทรศัพท์ให้ผู้ใช้งานคลิกคำว่า "เพิ่มผู้รับ" [หมายเลข 1]

จากนั้นให้ผู้ใช้งานคลิกคำว่า "ID/โทรศัพท์" <u>[หมายเลข 2]</u> ดังรูป

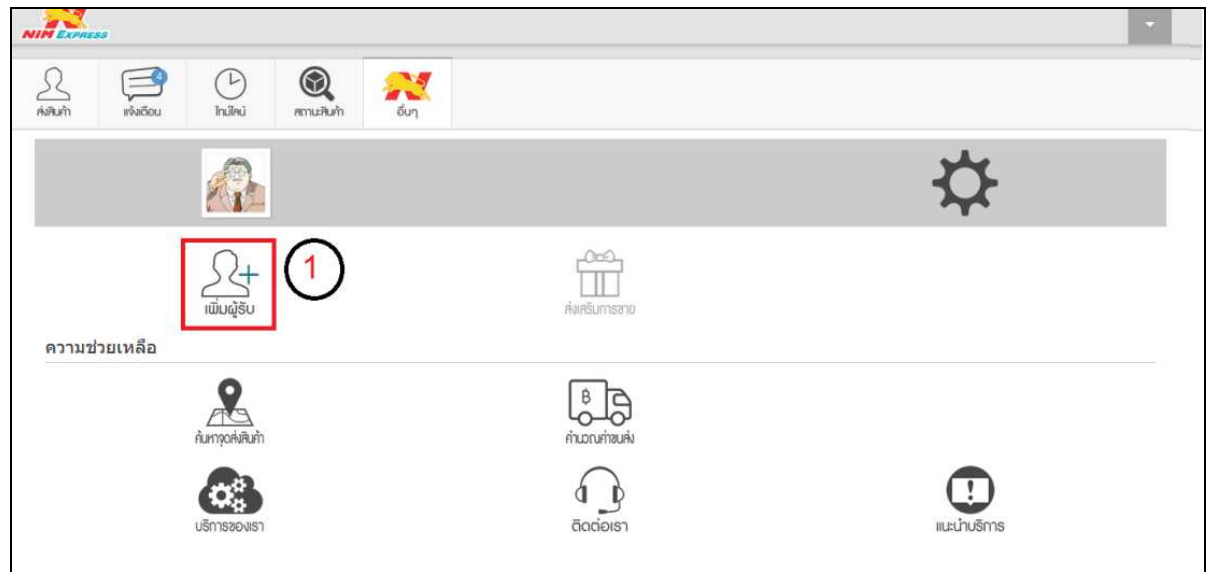

|                   | 55        |                 |                      |           | • |
|-------------------|-----------|-----------------|----------------------|-----------|---|
| <u>R</u><br>AiRum | ແຈ້ງເດືອບ | (L)<br>ไทม์ไลม์ | ເຊິ່ງ<br>ສາກປະສົນຄ້າ | AN<br>Sun |   |
|                   |           |                 |                      |           |   |

| NIMEXPRE     | 55 |                 |                         |                    |                |  |
|--------------|----|-----------------|-------------------------|--------------------|----------------|--|
| R.<br>AviRum |    | (b)<br>Inuïleui | <b>()</b><br>สถานสันสัท | <b>รรร</b><br>อีบๆ |                |  |
|              |    |                 |                         | ค้นหาผู้<br>NiM    | สินค้า         |  |
|              |    |                 |                         | nim4               | Q Search 4     |  |
|              |    |                 |                         |                    | Testy          |  |
|              |    |                 |                         |                    | לאנוקדונות ביו |  |

รูปที่ 28 แสดงหน้าจอการเพิ่มผู้รับด้วย ID/โทรศัพท์

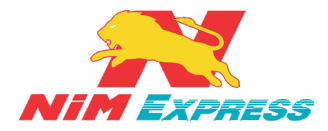

8.1.4 การค้นหาจุดส่งสินค้าให้ผู้ใช้งานคลิกคำว่า "ค้นหาจุดส่งสินค้า" จากนั้นระบบจะ แสดงข้อมูลจุดส่งสินค้าสามารถเลือก ภาค <u>[หมายเลข 1]</u> และ จังหวัด <u>[หมายเลข 2]</u> ดังรูป

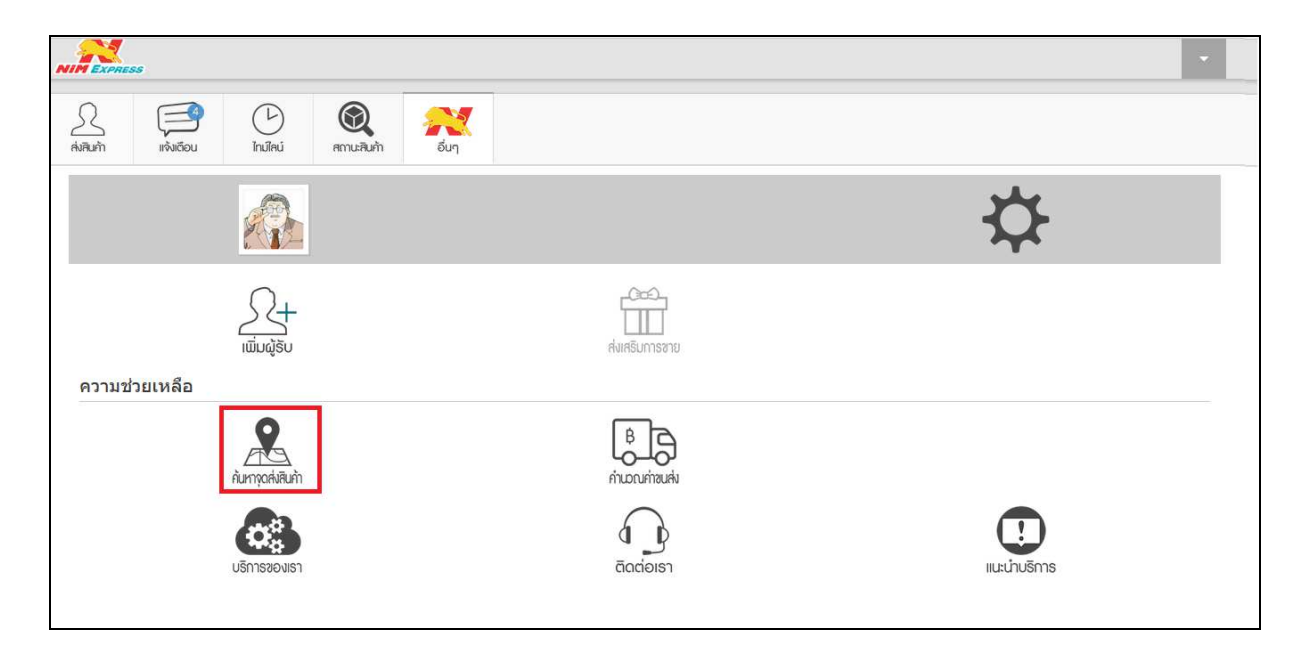

|                    | E55                                   |                        |                       |        |           |                                                          |                   |
|--------------------|---------------------------------------|------------------------|-----------------------|--------|-----------|----------------------------------------------------------|-------------------|
| <u>S</u><br>Aviāum | เเจ้งเตือน                            | (L)<br>ใกม่ไลน์        | สถานะสินก้า           | aun an |           |                                                          |                   |
| ค้นห               | กาุดส่งสินค่                          | 'n                     |                       |        |           |                                                          |                   |
|                    | [                                     | ภาค กรุงเห             | າພແລະປรີນລາາລ         |        | ] (1)     | จังหวัด กรุงเทพมหานคร 🗸                                  | (2)               |
|                    |                                       |                        |                       |        | จุดบริการ | ที่ใกลัคุณ                                               | $\mathbf{\nabla}$ |
| DC 1<br>37/8-      | พุทธมณฑลสาย<br>10 ถ.พทธมณฑลสา         | 2<br>ຍ 2 ช.สขาภับาส    | 10170 <mark>.1</mark> |        |           | DC พระราม 9<br>37/8-10 ถ.พทธมณฑลสาย 2 ช.สชาภิบาล 10110.1 |                   |
| Tel.08<br>GPS      | 880039340 Fax.02<br>5 13.76995,100.39 | -448-1509 , 02<br>4574 | 448-1873, 02-44       | 8-1651 |           | Tel.<br>GPS 13.76995,100.394574                          |                   |
|                    |                                       |                        |                       |        |           |                                                          |                   |
| Tesc               | to Lotus                              |                        |                       |        |           | Tesco Lotus 001                                          |                   |
| Tel.               |                                       |                        |                       |        |           | Tel.                                                     |                   |
|                    |                                       |                        |                       |        |           |                                                          |                   |

รูปที่ 29 แสดงหน้าจอการค้นหาจุดส่งสินค้า

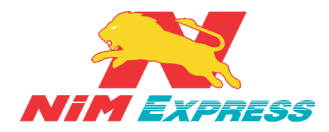

8.1.5 การคำนวณค่าขนส่งให้ผู้ใช้งานคลิกคำว่า "คำนวณค่าขนส่ง"จากนั้นระบบจะแสดง ข้อมูลการคำนวณค่าขนส่ง โดยที่ผู้ใช้งานสามารถกรอกจังหวัดต้นทาง <u>[หมายเลข 1]</u> จังหวัดปลายทาง <u>[หมายเลข 2]</u> ปริมาตร <u>[หมายเลข 3]</u> และ กดคำนวณ <u>[หมายเลข 4]</u> และหากผู้ใช้งานต้องการ คำนวณอีกครั้งสามารถกดได้ที่ "เริ่มใหม่" <u>[หมายเลข 5]</u> กรณี คำนวณค่าขนส่งที่มีค่าข้ามเกาะระบบ จะแสดงผลลัพธ์การคำนวณค่าขนส่งและค่าข้ามเกาะ <u>[หมายเลข 6]</u> ดังรูป

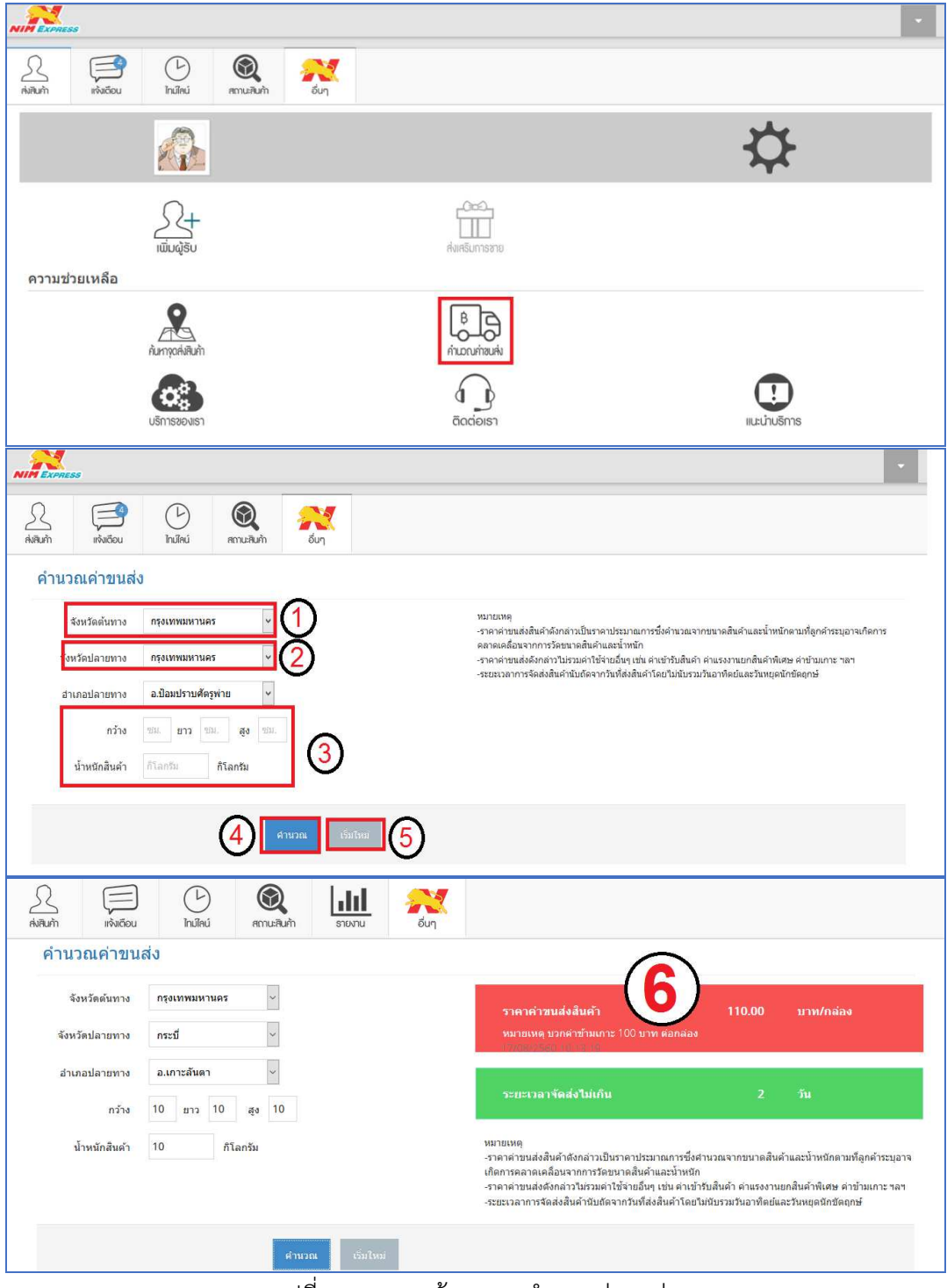

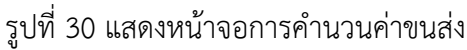

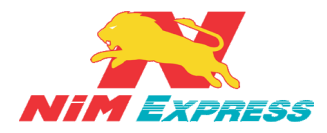

8.1.6 การบริการของเรา ให้ผู้ใช้งานคลิกคำว่า "บริการของเรา"จากนั้นระบบจะแสดง ข้อมูลการบริการของบริษัทนิ่มเอ็กซ์เพรสดังรูป

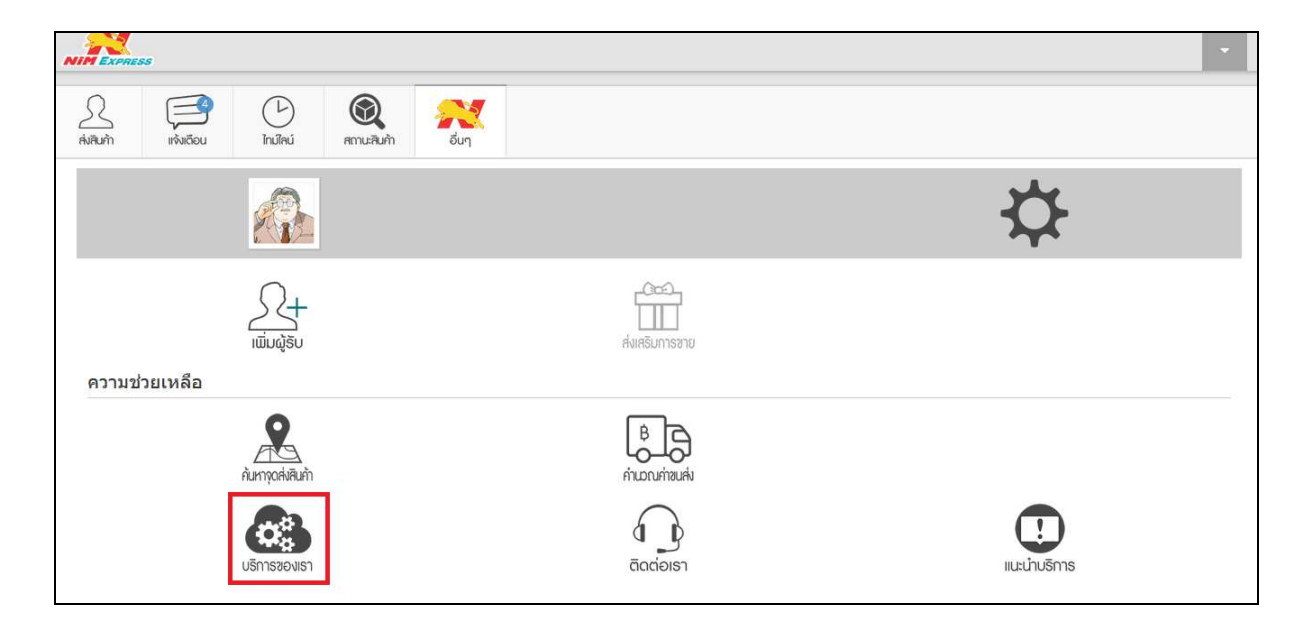

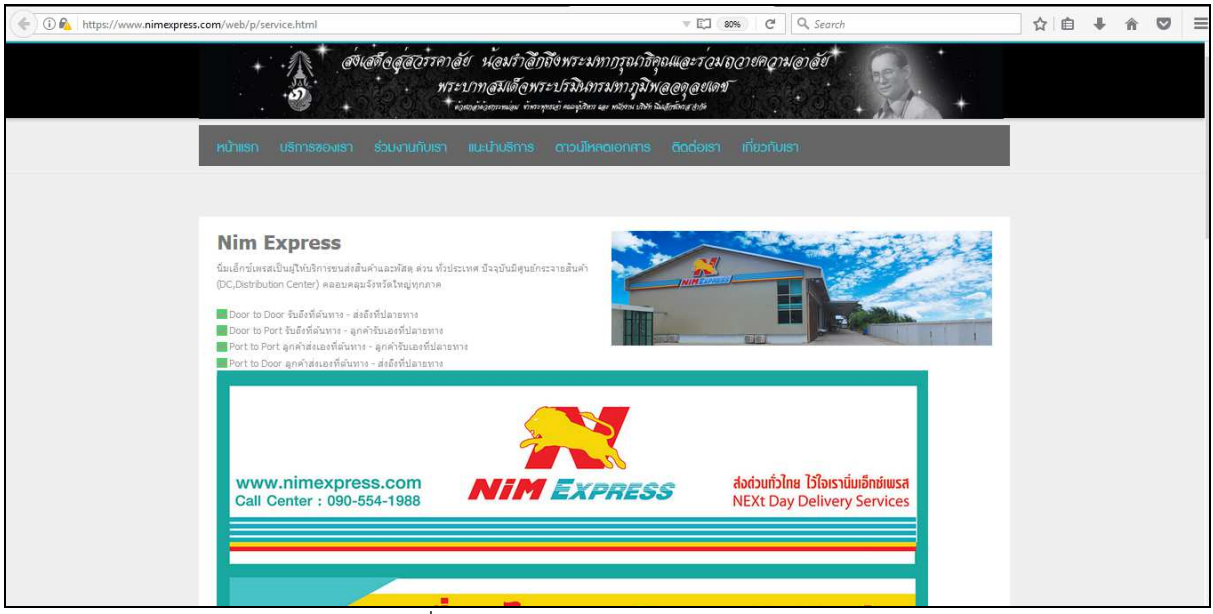

รูปที่ 31 แสดงหน้าจอการบริการของเรา

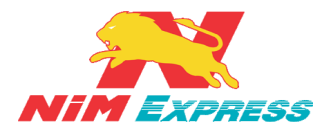

8.1.7 การติดต่อเรา ให้ผู้ใช้งานคลิกคำว่า "ติดต่อเรา"จากนั้นระบบจะแสดงข้อมูลการ ติดต่อบริษัทนิ่มเอ็กซ์เพรส ดังรูป

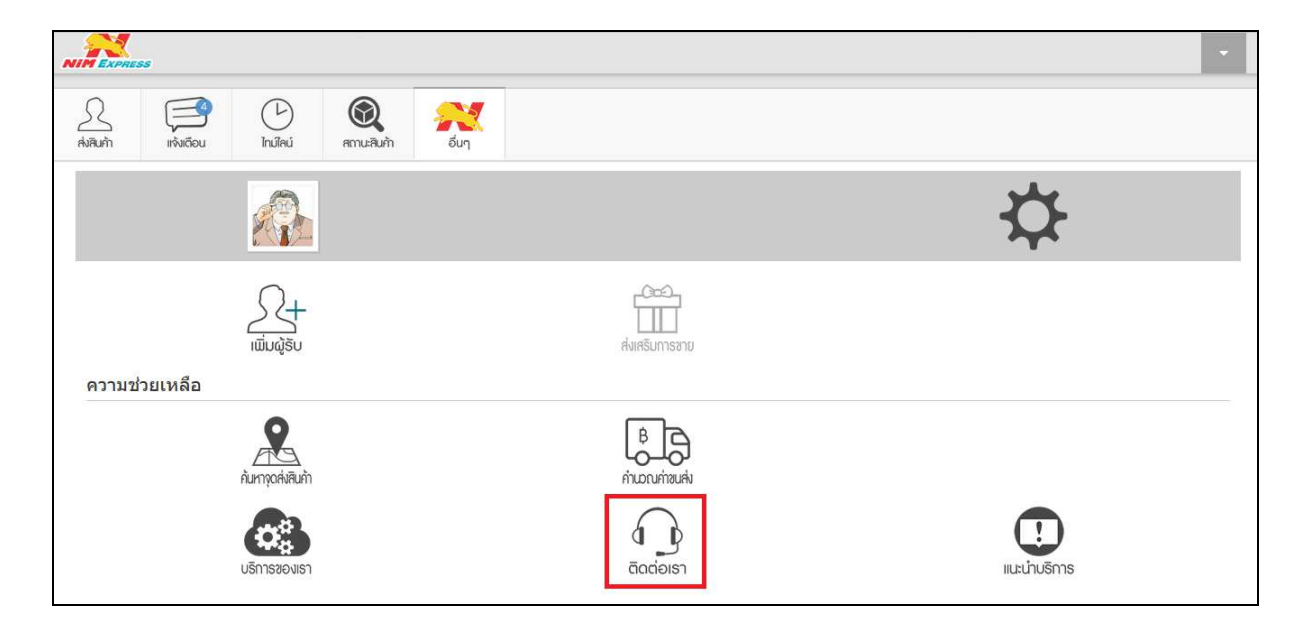

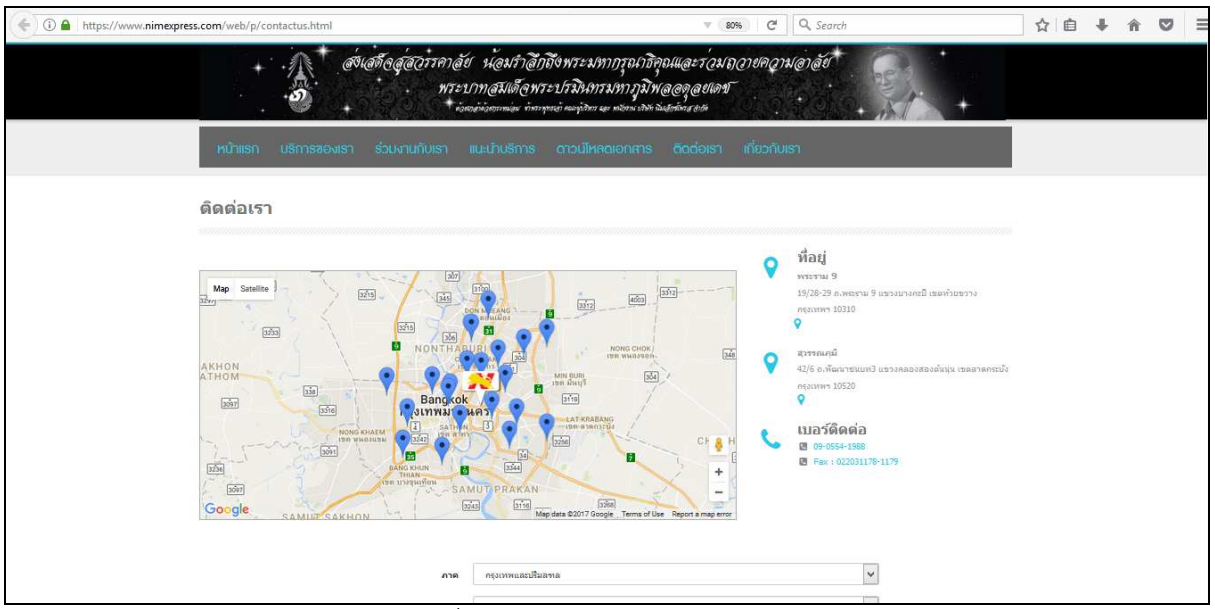

รูปที่ 32 แสดงหน้าจอการติดต่อเรา

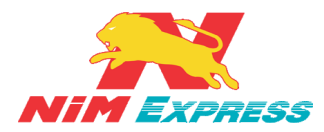

8.1.8 การแนะนำบริการ ให้ผู้ใช้งานคลิกคำว่า "แนะนำบริการ"จากนั้นระบบจะแสดง ข้อมูลการแนะนำบริการของบริษัทนิ่มเอ็กซ์เพรส ดังรูป

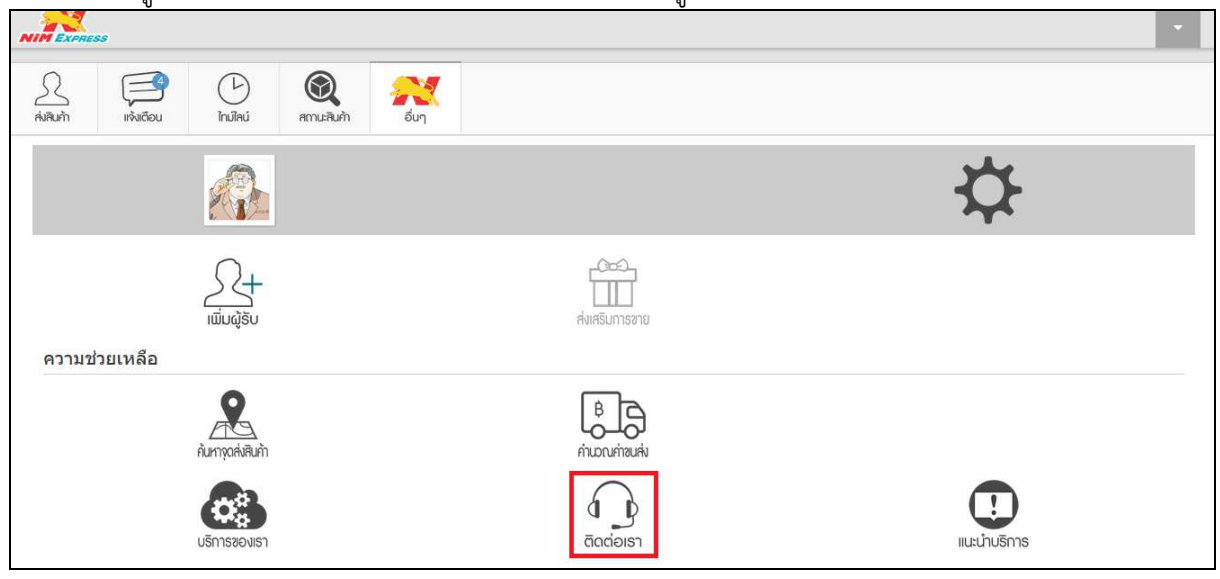

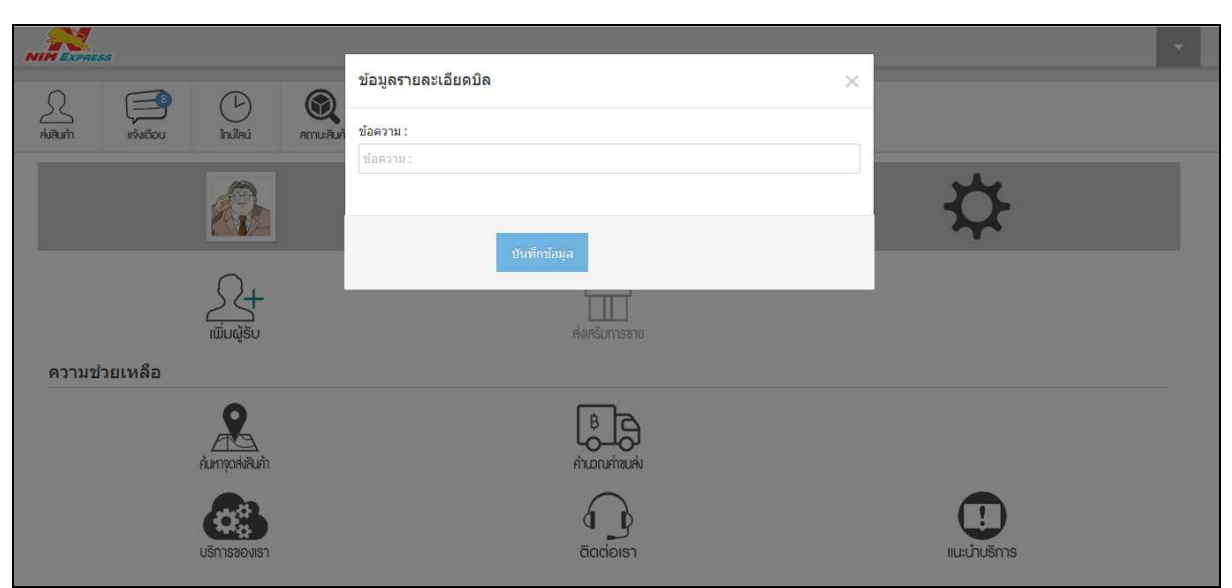

รูปที่ 33 แสดงหน้าจอการแนะนำบริการ

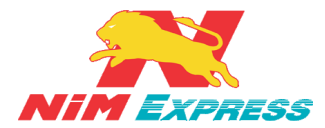

8.1.9 การสมัครเปิด Drop Point ให้ผู้ใช้งานคลิกคำว่า "สมัครเปิด Drop Point" จากนั้น ระบบจะแสดงข้อมูลการสมัครการเปิด Drop Point ของบริษัทนิ่มเอ็กซ์เพรส ดังรูป

|                   | \$\$      |                    |                    |                     |                                                     |                                                                                      |                    |                         | Υ. |
|-------------------|-----------|--------------------|--------------------|---------------------|-----------------------------------------------------|--------------------------------------------------------------------------------------|--------------------|-------------------------|----|
| <u>R</u><br>Avaum | เจ้มเดือน | ()<br>ใกม้ไลน์     | (2)<br>สถาน:สินค้า | รายงาน              | อื่นๆ                                               |                                                                                      |                    |                         |    |
|                   |           | ค้มหางุดส่งสินค้า  |                    |                     |                                                     | B<br>กันยณฑ์ขนส่ง                                                                    |                    |                         |    |
|                   |           | บริการของเรา       |                    |                     |                                                     |                                                                                      |                    | <b>!</b><br>มนะนำบริการ |    |
| ร่วมงา            | นกับเรา   |                    | 1                  |                     |                                                     | ß                                                                                    |                    |                         |    |
|                   |           | RÜASILO Drop Point |                    |                     |                                                     | สมัครงาน                                                                             |                    |                         |    |
|                   |           |                    |                    |                     | NiME                                                | <b>Express</b> Application ©                                                         |                    |                         | *  |
|                   |           |                    | ୶୶୶୶ୡ୶             | การรลาลัย<br>พระบาท | น้อมรำลึกถึงง<br>เสมเด็ดพระปร<br>เพราะและ จำการจะจำ | งระมหากรุณาธิคุณและร่วม<br>มิงเทรมหาภูมิพลลดุลยเดข<br>เมริกา นะ พระท เรา รินะก็จะเรง | กถายคญามลาลัย<br>- |                         |    |
|                   | าสมักเสด  | บธิภามสอง          | iin iidaani        | ມກັບເສາ ແມະ         | น่านลิกาล อา                                        | เวนโกคดเอกสาย อีดต่อเอา                                                              | ส่อวกับเลา         |                         |    |

| - ข้อบลทั่วไปของผ่    | มักนุการาไประจาติสมัคร<br>สมโคร |                 | น่ะบุคาก็อากับท่าง | alifein identation |
|-----------------------|---------------------------------|-----------------|--------------------|--------------------|
| 20 QUITE 0 1          | þ                               | บามลีกุด        | ສຸກສະພາບ           |                    |
| cn#                   | uñan 🛇                          |                 | Bateria            |                    |
| טרש                   | 876.                            | เดะเรียดประชาชน | (สอที่มีสวีประปาชน |                    |
| ที่อยู่ที่ดิดต่อสะดวก |                                 |                 |                    |                    |
| ที่อนู                | ភ័ឌម្                           |                 |                    |                    |
| ริงหวัด               | เดือกจึงหวัด                    | 🛩 ภาตไปวษณีย์   | รพัดในระณ์มั       |                    |
| โทรศัพท์บ้าน          | ในรดีพรกีม่าน                   | โบรดีพบรีมิออีอ | โพรศัพท์มืออือ     |                    |
| E-mail                | E-mail                          |                 |                    |                    |
|                       |                                 |                 |                    |                    |
|                       |                                 |                 |                    | Partition          |
|                       |                                 |                 |                    |                    |

รูปที่ 34 แสดงหน้าจอการสมัครเปิด Drop Point

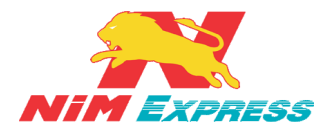

8.1.10 การสมัครงาน ให้ผู้ใช้งานคลิกคำว่า "สมัครงาน"จากนั้นระบบจะแสดงข้อมูลการ สมัครงานของบริษัทนิ่มเอ็กซ์เพรส ดังรูป

| NIMEXPRESS                                 |                                                                     |                                            |                                                                                                    |                                            |                               | · |
|--------------------------------------------|---------------------------------------------------------------------|--------------------------------------------|----------------------------------------------------------------------------------------------------|--------------------------------------------|-------------------------------|---|
| <u>โ</u><br>ส่งสินก้า แก้งเดือน ไทน์ไลน์ ส | ເຊັ້                                                                |                                            |                                                                                                    |                                            |                               |   |
| řumpokilauřn                               |                                                                     |                                            | (B)<br>คำนอณก่ายแล่ง                                                                                                    |                                            |                               |   |
| บริการของเรา                               |                                                                     |                                            | ติดต่อเรา                                                                                                    |                                            | () เนะน่าบริการ               |   |
| ร่วมงานกับเรา                              |                                                                     |                                            |                                                                                                    |                                            |                               |   |
| RÜASÜLD Dop Point                          |                                                                     |                                            | <b>ส</b> มัครงาน                                                                                                    |                                            |                               |   |
| riúhism ušr                                | (สิขเลข(อุดูอุนาาคาอย<br>พาะบาร<br>+∞∞<br>ารของเรา ร่วมงานกับเรา แน | น@มรา@กฤจง<br>ก@มเด็ดพระปร<br>เอาบริการ ดา | ນາະນາກາງຈັນໂກອັຊອແຜະກອນ<br>ເນີ້ນທາງນາກງານີ້ນາຜູ້ອີຊູຜູຍແຜນ<br>ແຫຼ່ນີ້ຫາ ແລະ ແບ່ນາແມ່ນຳ ຄົນຜ່ານີ້ແລະ ແມ່ນ<br>ເວບມີເກດເອດກະກາຣ ຕັດຕ່ອນຣາ | ถ <i>ูญายคญาม@า@ย</i><br>โ<br>เกี่ยวกับเรา |                               |   |
| สมัครงานเ                                  | โบเรา                                                               |                                            | 3                                                                                                    | 4                                          | 5                             |   |
| ข้อมูลสาว                                  | ด้ว ม่อนุลกรอนครัว                                                  |                                            | ช่อมูลสารศึกษา                                                                                                    | ซ้อมูลประวัดีการห่างาน                     | ช่อมูลอื่นๆ                   |   |
|                                            |                                                                     |                                            |                                                                                                    |                                            | Browse No file selected.      |   |
| สามานว                                     | (เลยก                                                               | COLUMN THE SAME                            | เอ็อก 🗸                                                                                                    | รูปประจำสา                                 | นี้อเด่น                      |   |
|                                            | นึ่ง                                                                | นามสกุล                                    | นามสกุล                                                                                                    |                                            |                               |   |
| Firstnam                                   | Firstname                                                           | Lastname                                   | Lastriame                                                                                                    |                                            |                               |   |
| วันเกิง                                    | วันเกิด                                                             | рга                                        | อายุ                                                                                                    | สถานที่เกิด                                | สถานที่เกิด                   |   |
| น้ำหนัก                                    | น้ำหนัก ส่วนสูง                                                     | ส่วนสุง                                    | หมู่โลทิต เดือก                                                                                                    | ~                                          | เชื้อขาดี เชื้อขาดี           |   |
| โพรศัพท์น้ำน                               | โทรศัพท์บ้าน                                                        | โทรศัพทมิอถือ                              | โทงสัตาน์มือกิอ                                                                                                    | E-mail                                     | E-mail                        |   |
| สัญชาย                                     | สัญชาติ                                                             | สาสมา                                      | สาสนา                                                                                                    | เลขที่บัตรประชาชน/ใบ                       | ເລຍທີ່ມີຄະນະສາປາຊ./ໃນຂ່າວຄ້າວ |   |

รูปที่ 35 แสดงหน้าจอการสมัครงาน

#### 9. ขั้นตอนการออกจากระบบ

9.1 การออกจากระบบ ให้ผู้ใช้งานคลิกเลือกคำว่า "LOGOUT" เพื่อทำการออกจากระบบนิ่มเอ็กซ์ เพรส ดังรูป

|                                   | jan dau           | CPP      |                                                                                                    |        |     |                                                                                                    |   |      | [Shop ] |
|-----------------------------------|-------------------|----------|----------------------------------------------------------------------------------------------------|--------|-----|----------------------------------------------------------------------------------------------------|---|------|---------|
| Q.                                |                   | ไทม์ไลน์ | สถานสินศัก                                                                                                    | รายงาน | aun |                                                                                                    |   |      | Logout  |
| 25                                |                   |          |                                                                                                    |        |     | ซื้อมรัฐท 🖌 Search                                                                                                    |   | ۹    |         |
| <sup>เพิ่มผู้รับ</sup><br>โปรไฟล์ |                   |          |                                                                                                    |        |     |                                                                                                    |   |      |         |
|                                   | Shop              |          |                                                                                                    |        | цĭ  |                                                                                                    |   |      |         |
|                                   | ID Test_OP        | 251      |                                                                                                    |        |     |                                                                                                    |   |      |         |
| แนะนำผู้ติด                       | คต่อ (0)          |          |                                                                                                    |        |     |                                                                                                    |   |      |         |
| ผู้ติดต่อราย                      | <b>เใหม่ (</b> 0) |          |                                                                                                    |        |     |                                                                                                    |   |      |         |
| ผู้รับสินค้า                      | (5)               |          |                                                                                                    |        |     |                                                                                                    |   |      |         |
| nim 🕺                             |                   | *        | <u>م</u> مم                                                                                                    |        |     | R "z                                                                                                    |   | 5oda |         |
| E status**                        | *test             |          | And and a second second second second second second second second second second second second second second se |        | 0   | Received and the second second | • | Ala  | 0       |
| Thichak                           | orn               |          |                                                                                                    |        |     |                                                                                                    |   |      |         |
|                                   |                   | •        |                                                                                                    |        |     |                                                                                                    |   |      |         |

รูปที่ 36 แสดงหน้าจอการออกจากระบบ